# WiseBox

# Notice d'Instructions

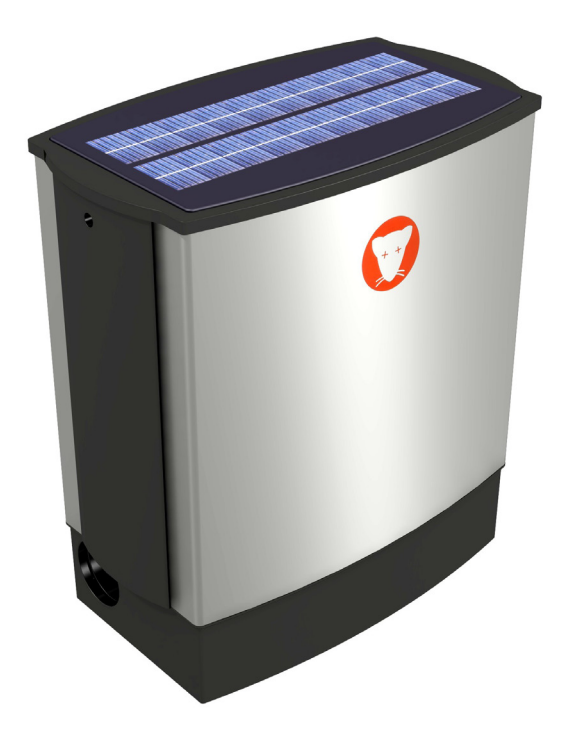

# Sommaire

| Introduction                                                                  | 4        |
|-------------------------------------------------------------------------------|----------|
| Données techniques                                                            | 5        |
| Sécurité                                                                      | 6        |
| Ouverture du WiseBox                                                          | 8        |
| Pose de la plaque supérieure                                                  | 9        |
| Remplacement du sac                                                           | 10       |
| Entretien du WiseBox                                                          | 12       |
| Carte SIM et son insertion                                                    | 14       |
| Changement de batterie                                                        | 15       |
| Transport du WiseBox                                                          | 16       |
| Montage du WiseBox                                                            | 17       |
| Bien démarrer                                                                 | 20       |
| Premier enregistrement d'utilisateur et du piège                              | 21       |
| Créer un nouveau récepteur d'alarme                                           | 27       |
| Créer un nouvel utilisateur                                                   | 29       |
| Modifier les utilisateurs                                                     | 32       |
| Supprimer des utilisateurs                                                    | 34       |
| Administration de(s) piède(s)                                                 | 35       |
| Trier dans la liste de pièges                                                 | 36       |
| Recherche des pièges                                                          | 36       |
| Description par colonne                                                       | 37       |
| Information sur le piège                                                      | 38       |
| Configuration de piège                                                        | 39       |
| Alarmes                                                                       | 42       |
| Emplacement du piège                                                          | 43       |
| Statistiques à propos des pièges                                              | 45       |
| Historique des pièges                                                         | 49       |
| Créer un nouveau piège                                                        | 52       |
| Fonctionnalités du piège                                                      | 56       |
| Fonctionnement                                                                | 56       |
| Pas de réseau                                                                 | 58       |
| Arrêt de WiseBox                                                              | 59       |
| Commande manuelle                                                             | 59       |
| Nombre de coups                                                               | 60       |
| Batterie                                                                      | 60       |
| Nombre d'heures passées depuis le dernier coup                                | 61       |
| Nombre d'heures d'exploitation écoulées depuis le remplacement de la batterie | 61       |
| Température du piège                                                          | 62       |
| Période d'activité                                                            | 62       |
| Période de rapport                                                            | 64       |
| Messages d'alarme                                                             | 60<br>66 |
| Liste de défauts/pannes                                                       | 68       |
| Codes défauts                                                                 | 69       |
| Garantie et dépannage de défauts                                              | 72       |
| Index                                                                         | 79       |

Traduction de la notice originale

# Introduction

WiseBox est un piège à rat breveté, intelligent, non toxique, conçu comme une arme au plus haut point performante dans la dératisation.

Quand les rats sont enregistrés, le piège est activé, après quoi un élévateur intervient et le rat reçoit une décharge.

Le rat meurt sur le coup sans souffrances et se retrouve dans un seau avant d'être rejeté.

L'élévateur redescend et le piège est de nouveau en fonction. WiseBox s'utilise tant en extérieur qu'à l'intérieur, et s'installe debout contre un mur/cloison. Le piège peut être fixé sur diverses surfaces.

Utilisation du WiseBox :

Si le WiseBox doit servir à dératiser dans une zone où les rats pullulent, il est recommandé de déposer des appâts dans la poubelle du WiseBox.

Comme les rats ont déjà leurs va-et-vient dans la zone, et qu'ils ils sont bien familiers des lieux de nourriture, les appâts vont contribuer à augmenter les chances de prises dans le WiseBox.

## Données techniques

Modèles : WiseBox 1 à énergie solaire WiseBox 2 sans énergie solaire

Support : Tous types.

Capteurs du piège : 1 capteur de mouvement, 1 capteur de chaleur et 1 capteur de lumière.

Contrôle : Electronique et automatique.

Informations diverses à l'écran : Niveau de la batterie Nombre de coups depuis changement de la batterie Nombre d'heures depuis changement de la batterie Transmission de données : Via modem SMS / GPRS

Informations, entre autre : Emplacement du GPS Niveau bas de batterie Dysfonctionnement De l'eau dans le piège Carte SIM changée Statistiques de coups Température

Batterie : 12 V

Capacité de la batterie : Sans panneau solaire : Environ 3 mois d'exploitation. Avec panneau solaire : 3-12 mois, dépendant de l'emplacement. Construction du piège :

Caisson abritant un élévateur de forme cylindrique associé à un récipient/seau.

Environnement :

Le piège est doté d'un fonctionnement totalement automatisé donc personne n'entre en contact avec les nuisibles.

Le rat mort, déposé dans un seau, s'y retrouve dans un sac qui, par la suite, est jeté avec le rat.

Aucun risque d'être contaminé ou de se blesser.

Aucun besoin de poison.

# Sécurité

La notice d'Instructions WiseBox doit être soigneusement lue avant le montage et la mise en route.

Observez toujours la plus grande prudence lors du maniement du piège.

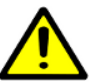

Ne mettez jamais en route WiseBox avant que la procédure suivante soit mise en œuvre selon les étapes indiquées :

- 1. Montez le piège (voir la section sur le montage page 17).
- 2. Disposez le sac dans le seau.
- 3. Installez le récipient dans le piège.
- 4. Mettez le couvercle du seau en place.
- 5. Mettez le piège en route (voir la section sur le fonctionnement (page 56).
- 6. Posez de la plaque supérieure du piège (voir page 9).

Transportez toujours WiseBox debouts (voir page 16).

Période d'activité - à partir d'une minuterie dans le piège on peut choisir à quel moment précis le piège doit entrer en fonction. L'objet qui bloque l'élévateur est enregistré par la commande. Le piège n'a pas de courant dans cette situation.

Notez !

WiseBox ne peut servir qu'à combattre les rats et les souris.

Notez !

Si la batterie est exposée à des températures supérieures à 25 ° C pendant de longues périodes de temps, la vie de la batterie se détériore. Si le sit de la batterie utilisé - doit suivre la procédure

ci-dessous:

• Nettoyez le dessus de la batterie afin d'éviter «courant de fuite" décharge le bornes de la batterie à l'humidité et la saleté.

• La batterie est entièrement chargée lorsque le ranger. Les batteries doivent être vérifiés et rechargés tous les 3 mois et de nouveau avant d'être utilisé. Évitez de ranger les piles dans des pièces chauffées, puisque cela augmente d'auto-décharge de la batterie. (Une batterie complètement chargée gèlera d'abord à -68 ° C alors qu'une batterie déchargée gèle à -7 ° C)

Avant d'utiliser la batterie, elle doit être chargée pendant au moins 3 heures. Même si le chargeur indique que la batterie est chargée.

Le recours à une batterie ou chargeur n'étant pas d'origine entraîne la nullité de la garantie sur les produits WiseCon.

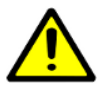

Ne pas projeter d'eau directement dans le piège

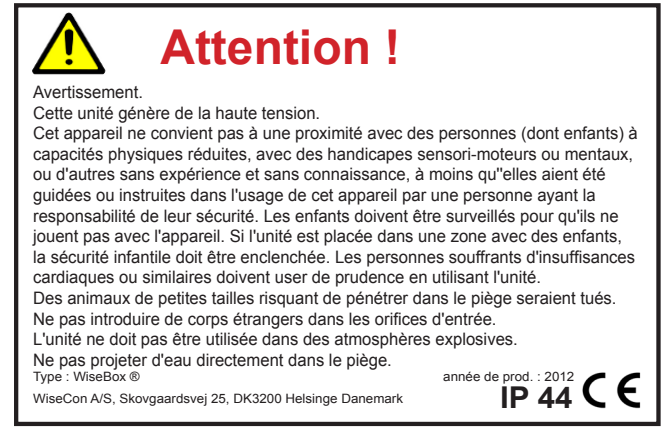

#### **Ouverture du WiseBox**

Pour ouvrir WiseBox, utilisez la clé ci-dessous (s'achète séparément).

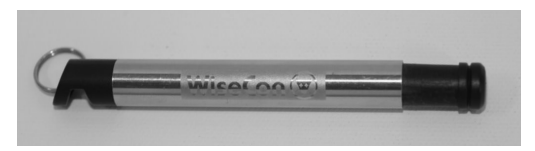

On introduit la clé dans un des orifices sur le côté du piège.

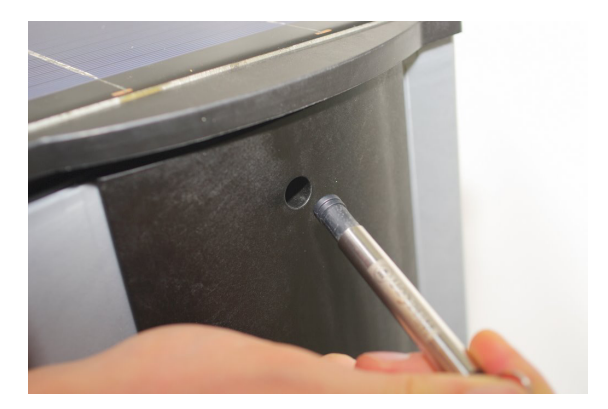

Après quoi, on peut retirer la plaque supérieure comme on le voit ici :

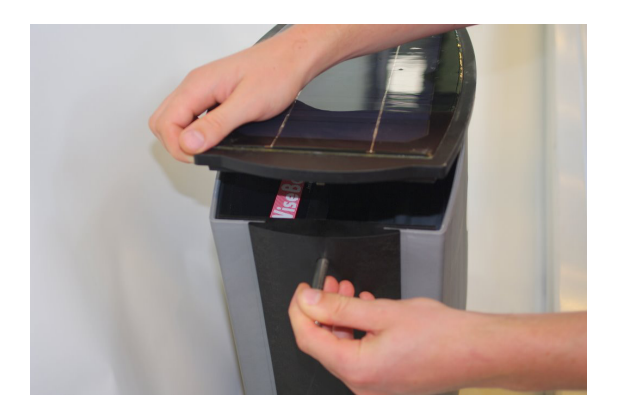

#### Pose de la plaque supérieure

Pendant la pose de la plaque supérieure, il faut s'assurer qu'elle est convenablement tournée comme on le voit sur la photo ci-dessous.

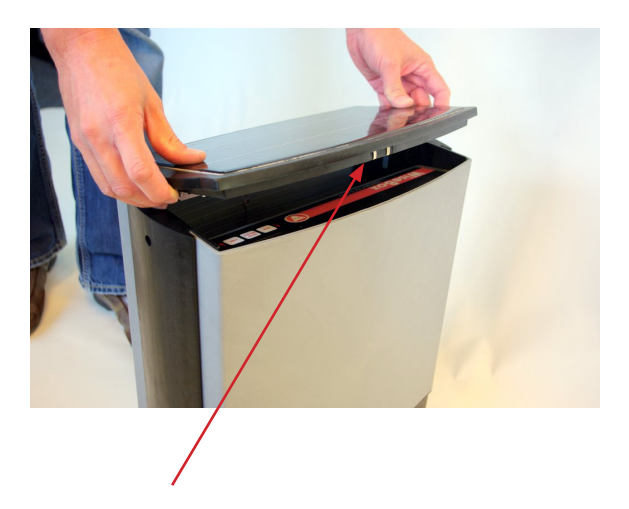

S'assurer que les pôles du panneau solaire sont bien tournés vers la face arrière du piège.

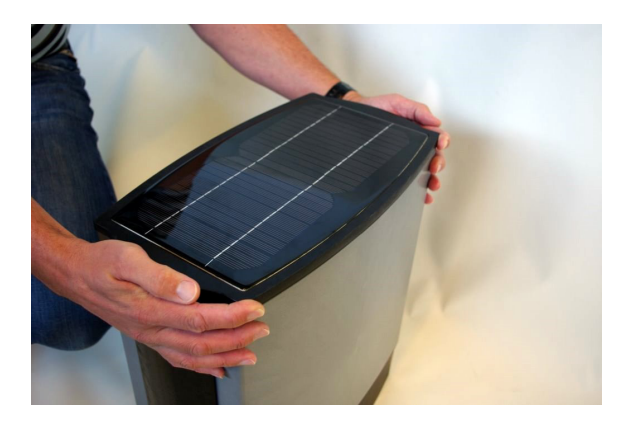

#### Remplacement du sac

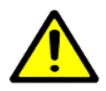

N'oubliez pas de porter des gants quand vous changez les sacs.

- 1. Enlevez la plaque supérieure comme décrit à la page 8.
- 2. Retirez le couvercle du seau.

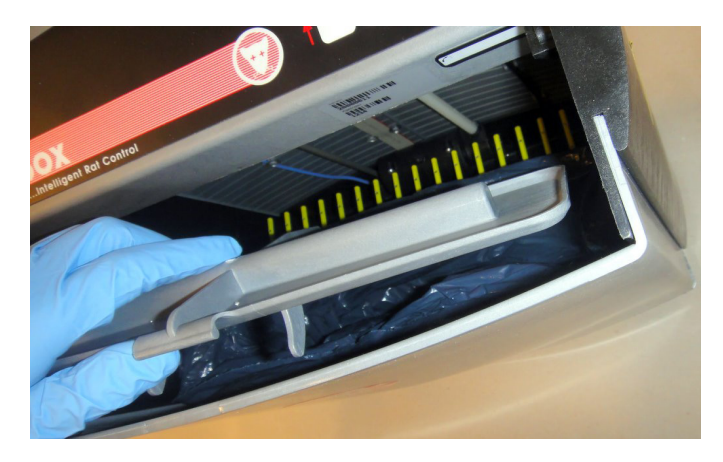

3. Soulevez le seau par la poignée.

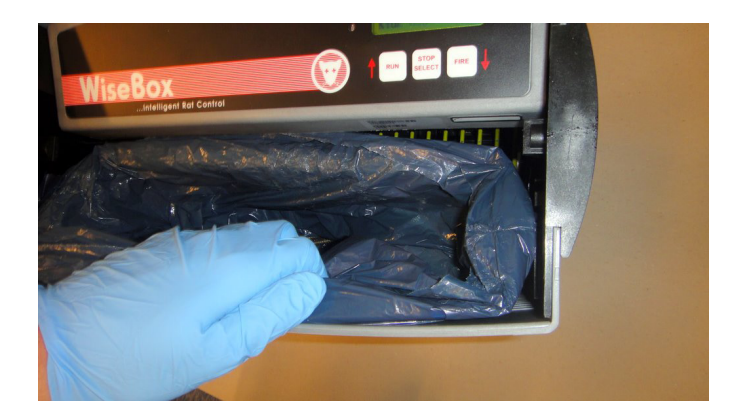

4. Fermez bien le sac en nouant les deux cordons et jetez-le.

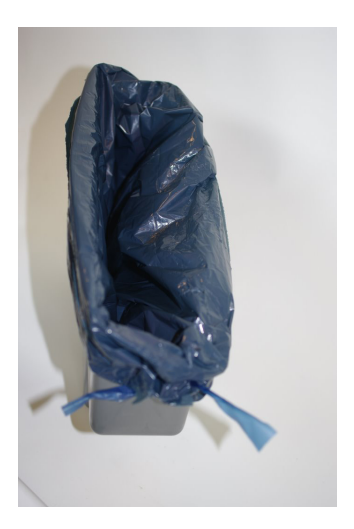

- 5. Disposez un nouveau sac, et maintenez-le en place grâce aux cordons.
- 6. Réinstallez le seau.
- 7. Reposez le couvercle.
- 8. Mettez le piège en marche.
- 9. Reposez la plaque supérieure (voir page 9).

# Entretien du WiseBox

Les éléments suivants doivent subir un nettoyage après l'emploi de WiseBox :

Â

N'oubliez pas les gants quand vous nettoyez le piège.

Nettoyage du fond de l'élévateur, l'entrée du piège et les panneaux solaires.

- 1. Ouvrez le WiseBox par le haut à l'aide de la clé (voir page 8), et retirez le seau et son couvercle.
- 2. Allez au menu sur Manuel et appuyez sur pour faire monter l'élévateur au maximum.
- 3. A l'aide d'une lingette nettoyez les rails métalliques, évacuez d'éventuelles feuilles ou autres sortes d'encrassement qui pourraient s'incruster dans l'élévateur.

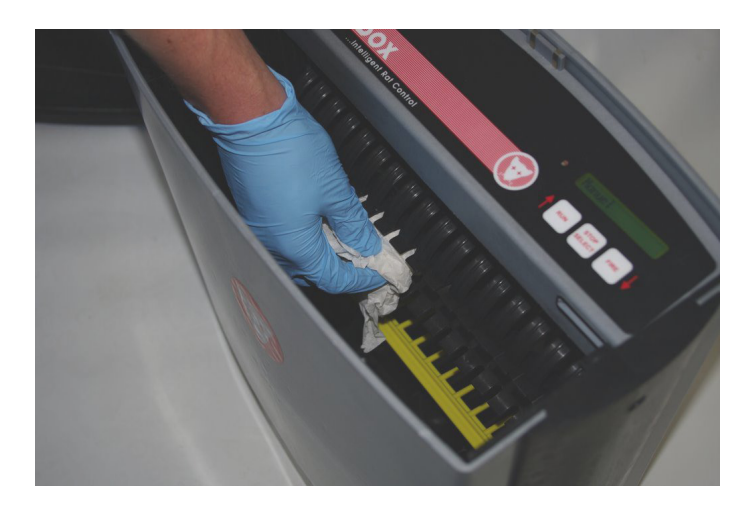

1. Retirez également les feuilles ou autres saletés pouvant obstruer l'entrée du piège.

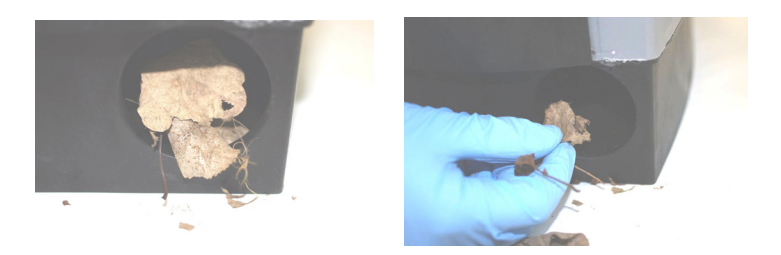

2. Si le piège est muni de panneaux solaires, il faut aussi les nettoyer pour en obtenir le meilleur rendement en énergie solaire.

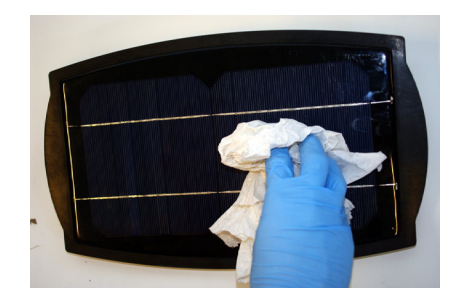

Votre WiseBox est propre maintenant, et le piège peut être remis en fonction. **Voir page 56**.

# Carte SIM et son insertion

Carte SIM et son insertion

La carte SIM à utiliser pour le fonctionnement du piège sera fournie par le distributeur des solutions WiseCon A/S en France.

Les abonnements 3G ne peuvent être utilisés et il ne s'agit pas de carte mobile prépayée.

- 1. Enlevez la plaque supérieure du piège, à l'aide de la clé WiseBox comme indiqué à la page 8.
- 2. Insérez la carte SIM dans la fente.

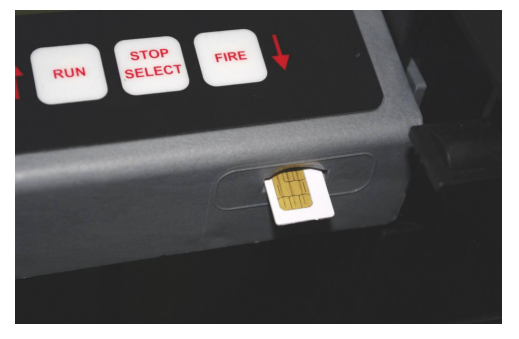

3. Disposez le film fourni par-dessus la zone du support de carte SIM .

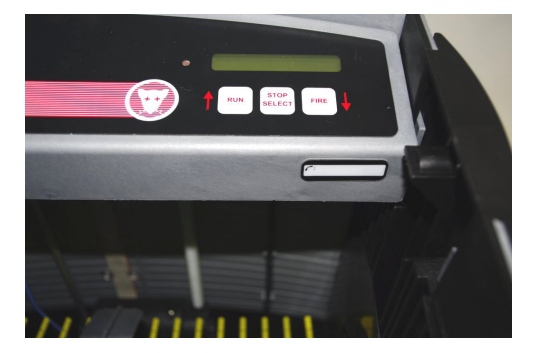

# Changement de batterie

- 1. Enlevez la plaque supérieure du piège, à l'aide de la clé WiseBox comme indiqué à la page 8.
- 2. Enlevez le seau et son couvercle.
- 3. Dissociez les deux câbles.

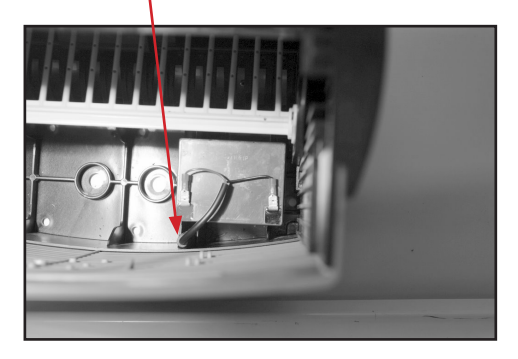

- 4. Soulevez la batterie.
- 5. Introduisez la nouvelle batterie chargée dans le piège.
- 6. Raccordez la batterie et replacez le seau avec le couvercle ainsi que la plaque supérieure. Voir page 9 concernant le montage correct de la plaque supérieure.

# Transport du WiseBox

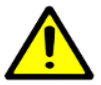

Pendant le transport, le WiseBox doit toujours être maintenu debout.

Veillez à toujours porter WiseBox de la façon suivante :

- 1. Retirez la plaque supérieure à l'aide de la clé WiseBox
- 2. Disposez la plaque dans le piège avec le seau et son couvercle.
- 3. Saisissez-le, la main passant sous le boîtier de commande.

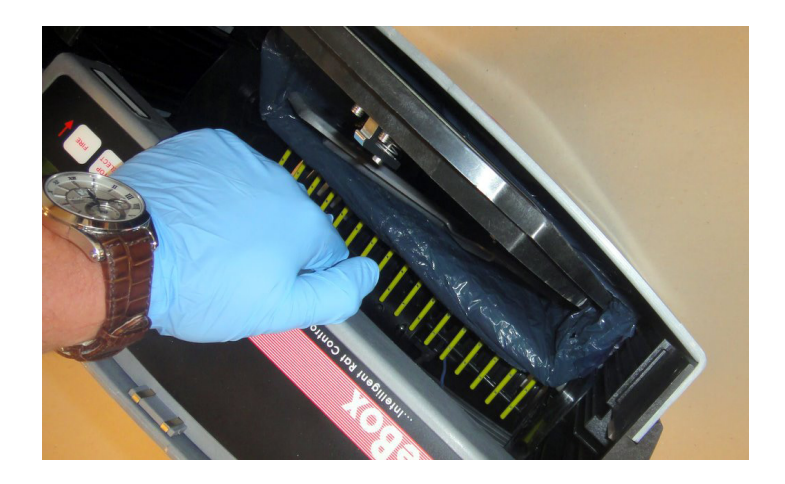

#### Montage du WiseBox

Le WiseBox exploite l'instinct des rats les poussant à longer les murs/cloisons et à se blottir dans les trous.

Le piège s'installe contre un mur extérieur/cloison comme illustré ci-dessous.

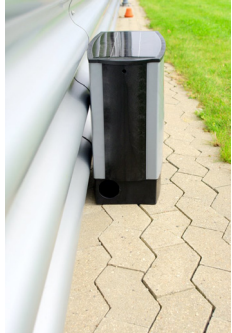

Pour compenser d'éventuelles irrégularités au sol, vous disposez de quatre vis d'ajustement sous le fond du piège.

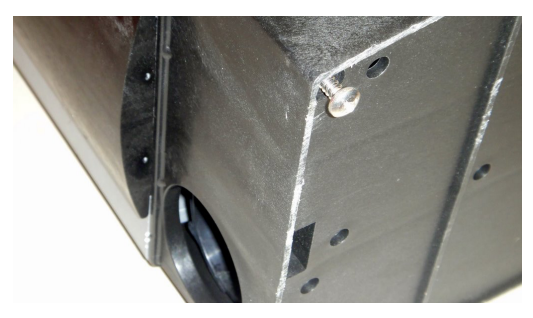

Pour empêcher les rats de pouvoir passer dans l'interstice entre le piège et le mur quand vous ne pouvez pas le placer tout contre, on peut suppléer en bourrant l'interstice de mousse isolante (achat séparé)

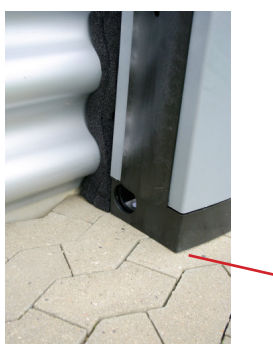

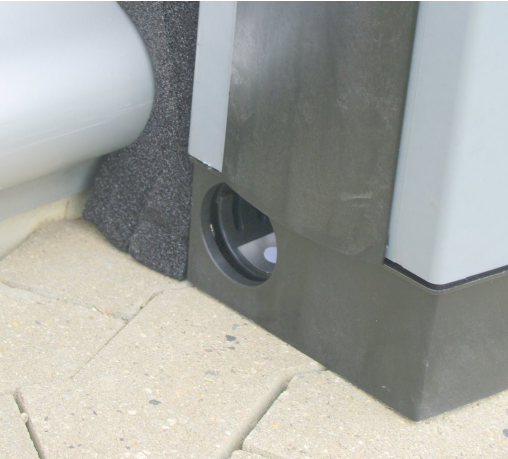

Ouvrez le piège, le couvercle et le seau sont retirés.

Au fond du piège, vous trouvez les orifices de montage à utiliser pour effectuer la fixation.

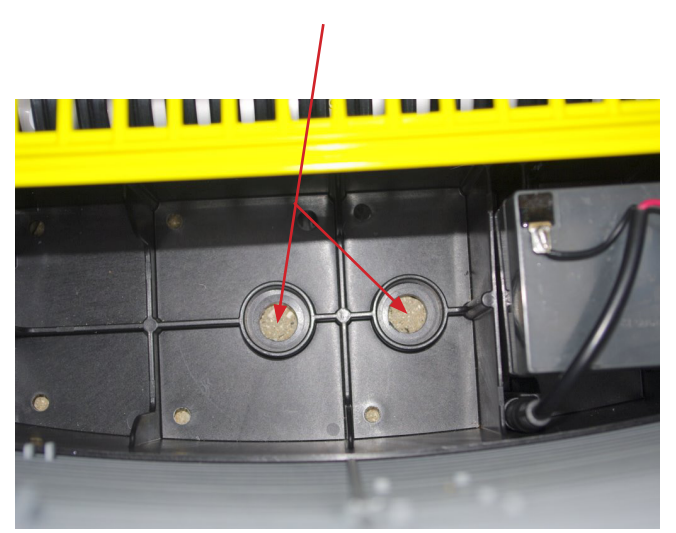

En cas de surface dure, vous utiliserez des vis à béton avec la rondelle fournie du kit de montage. Le foret s'achète séparément (foret béton : ø 6,5 mm)

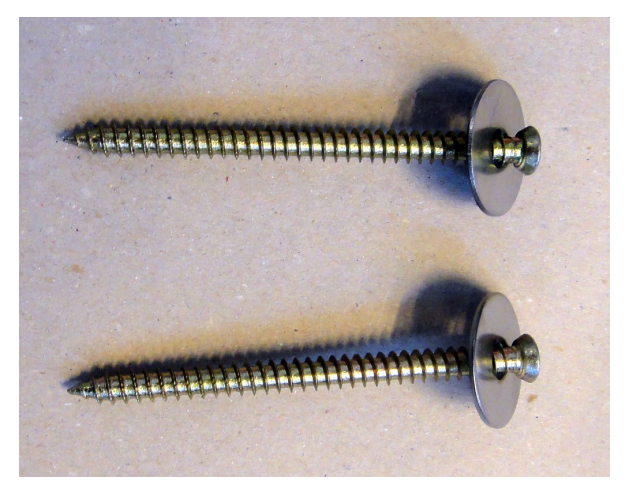

Pour des sols moins durs, on utilisera les vis plastiques fournies avec le kit.

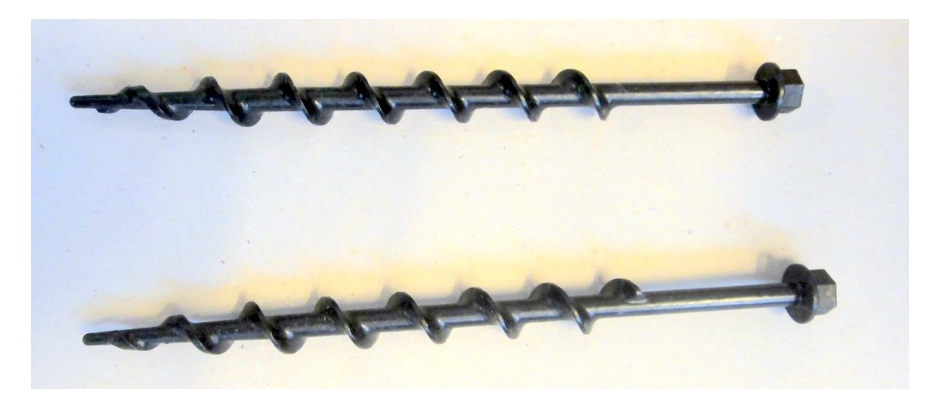

## Bien démarrer

Avant tout démarrage du piège, vous devez vous enregistrer vous-même en tant qu'utilisateur sur la page d'accueil du site WiseCon pour que le piège puisse être activé.

Pour éviter tout problème, nous vous conseillons, pour un parcours sans faute, de suivre le procédé suivant :

- 1. Retirez la plaque supérieure à l'aide de la clé WiseBox.
- 2. Insérez la carte SIM dans la fente prévue.
- 3. Disposez le cache fourni sur la fente du support de carte SIM.
- 4. Branchez la batterie complètement chargée.

Aussitôt, les messages suivants vont apparaître sur l'écran du piège.

Langue : Français

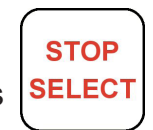

Appuyez sur pour changer de langue, confirmez en appuyant sur

Dès lors, le piège est prêt à être activé, et affiche alors

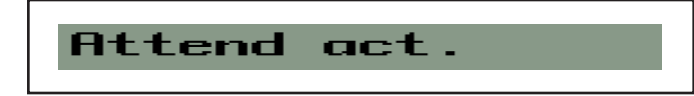

Suivez les consignes du manuel de page 21 à la page 25.

# Premier enregistrement d'utilisateur et du piège

Avant de pouvoir utiliser WiseBox, il faut vous enregistrer en tant que utilisateur/administrateur, et le piège doit être démarré chez WiseCon.

L'enregistrement s'effectue en-ligne via Internet.

Vous trouvez le numéro de série et le code de contrôle du produit au dos de la pochette du CD, et sur le côté du boîtier de commande.

Enregistrement d'utilisateur chez WiseCon :

1. Tapez www.wisecon.dk dans la fenêtre internet de votre fournisseur d'accès.

| 🖉 WiseCon - Intelligent Sewer Control - Windows Internet Explorer                                                                                                    |         |     |            |            |       |
|----------------------------------------------------------------------------------------------------|---------|-----|------------|------------|-------|
| S → Image: Second description of the second description of the sec |         |     |            |            |       |
| Filer                                                                                                    | Rediger | Vis | Favoritter | Funktioner | Hjælp |

 En tant qu'utilisateur pour la première fois, appuyez sur "WisePlan" et "Créer nouvel utilisateur". Si vous êtes déjà enregistré, appuyez sur "Actuel utilisateur"

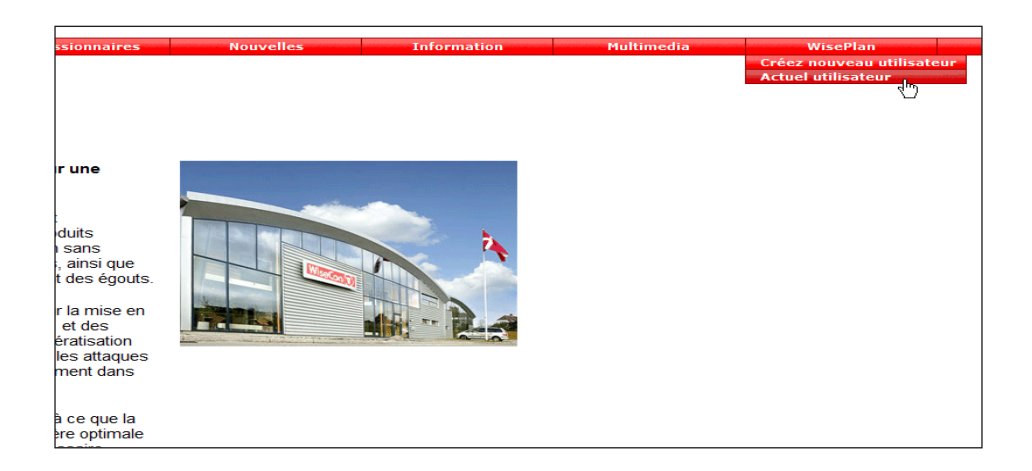

Saisissez le numéro de série du produit et le code de vérification du produit que vous trouverez à la page arrière de ce manuel ou sur le côté du boîtier de commande. Appuyez sur "Suivant".

| Créer                                   | nouvel utilisateur |         |
|-----------------------------------------|--------------------|---------|
| Numéro de série<br>Vérification du code | * Doit être rempli | r<br>•  |
|                                         | Suivant            | Annulez |

 Saisissez le nom de l'établissement et de l'adresse, et choisissez éventuellement la langue dans les textes d'alarme. Appuyez sur "Suivant".

| Créer nouvel utilisateur               |          |         |  |
|----------------------------------------|----------|---------|--|
| Nom de la société                      |          | ]       |  |
| Adresse                                |          |         |  |
|                                        |          |         |  |
| Code postale                           |          |         |  |
| Ville                                  |          |         |  |
| Pays                                   | France   |         |  |
| Langue par rapport aux textes d'alarme | Français | ·       |  |
|                                        |          |         |  |
|                                        |          |         |  |
|                                        |          |         |  |
| Retour                                 | Suivant  | Annulez |  |

- 4. Tapez votre nom et votre adresse électronique ainsi que votre numéro de téléphone portable.
- 5. Appuyez sur "Envoyer le code à mon portable".

| Créer nouvel utilisateur |                          |                               |         |  |
|--------------------------|--------------------------|-------------------------------|---------|--|
|                          | Votre nom<br>E-mail      | *                             |         |  |
|                          | Votre code de pays       | France (+33) • *              |         |  |
|                          | Votre numéro de portable | *                             |         |  |
|                          |                          | * Doit être rempli            |         |  |
|                          |                          |                               |         |  |
|                          |                          |                               |         |  |
| Retour                   | E                        | nvoyer le code à mon portable | Annulez |  |

Vous recevrez alors un SMS avec un code qui doit être saisi dans la prochaine séquence. Ceci peut bien prendre quelques minutes.

6. Saisissez le code reçu et appuyez sur "Suivant".

| Créer nouvel utilisateur                                                                                                    |
|----------------------------------------------------------------------------------------------------|
| Un code a été envoyé par SMS à xxxxxx. Quand vous avez reçu le message (avec un délai<br>éventuel), insérez le code en dessous. |
| Le code SMS *                                                                                                    |
| * Doit être rempli                                                                                                    |
| Utilisez le bouton <i>Retour</i> afin de corriger le numéro de téléphone                                                        |
|                                                                                                    |
|                                                                                                    |
|                                                                                                    |
| Retour Suivant Annulez                                                                                                    |

7. Renseignez les cases et appuyez sur "Suivant"

Numéro de portable sur la carte SIM du piège concerné

| Créez un nouveau piège          |                    |   |  |  |
|---------------------------------|--------------------|---|--|--|
| Nom du piège Facultatif         |                    | * |  |  |
| Le code de pays du piège        | France (+33)       | * |  |  |
| Le numéro de téléphone du piège |                    | * |  |  |
| Opérateur téléphonique          | Autres choses 🕞    | * |  |  |
| GPRS APN                        | internet           | * |  |  |
| Nom d'utilisateur de GPRS       |                    |   |  |  |
| Mot de passe de GPRS            |                    |   |  |  |
|                                 | * Doit être rempli |   |  |  |
|                                 |                    |   |  |  |
|                                 |                    |   |  |  |
|                                 |                    |   |  |  |

- 8. Appuyez sur "Suivant».
- 9. Choisissez un nom d'utilisateur et un mot de passe que vous souhaitez utiliser pour ouvrir une session (login)

| Créer nouvel utilisateur |                                 |                          |         |  |
|--------------------------|---------------------------------|--------------------------|---------|--|
|                          | Nom de l'utilisateur Facultatif |                          | *       |  |
|                          | Mot de passe                    |                          | *       |  |
|                          | Répétez le mot de passe         |                          | *       |  |
|                          |                                 | * Doit être rempli       |         |  |
|                          |                                 |                          |         |  |
|                          |                                 |                          |         |  |
|                          |                                 |                          |         |  |
| Retour                   |                                 | Créer nouvel utilisateur | Annulez |  |

10. Appuyez sur "Créer un nouvel utilisateur".

Si vous aviez choisi d'activer le piège après enregistrement sous le point 7 le message suivant apparaîtra.

| Ajoutez nouveau WiseBox     |    |
|-----------------------------|----|
| Le piège est créé et activé |    |
|                             |    |
|                             |    |
|                             | ОК |

12. Cliquez sur "OK".

L'enregistrement du piège est achevé et maintenant c'est la page d'administration qui va s'afficher sur la page suivante.

Sur cette page d'administration, vous aurez accès à des données statistiques, vous pourrez établir de nouveaux pièges et utilisateurs, et modifier les actuels.

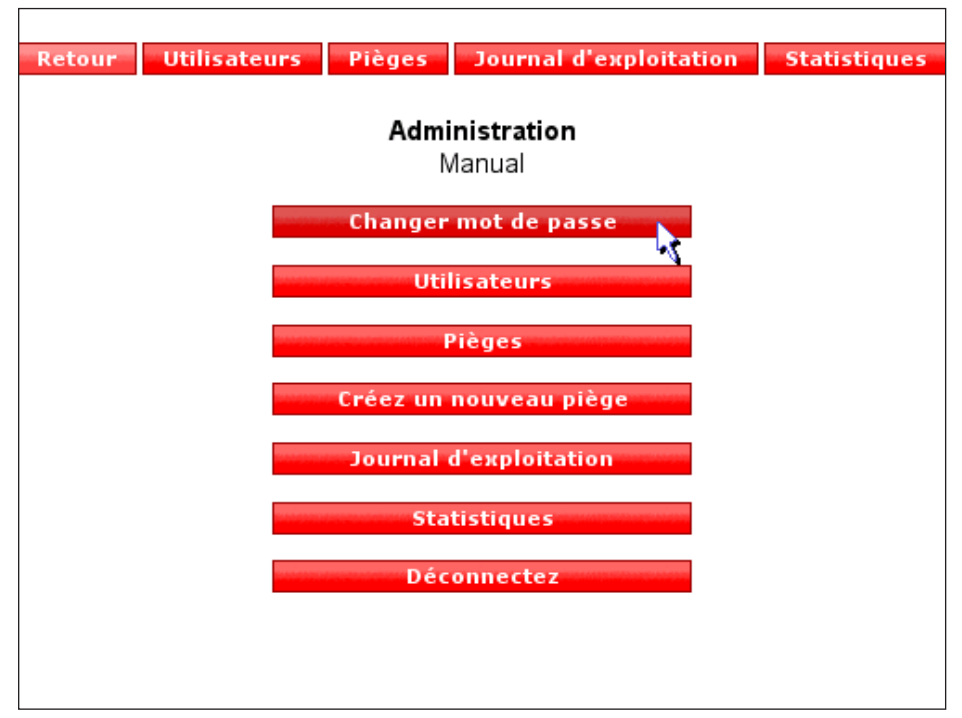

Changer de mot de passe :

- 1. Cliquez sur " Changer de mot de passe"
- 2. Tapez le mot de passe choisi et tapez-le encore une fois
- 3. Cliquez sur " Changer de mot de passe"

| Changer mot de passe         |                      |  |
|------------------------------|----------------------|--|
| Nouveau mot de passe         |                      |  |
| Repétez nouveau mot de passe |                      |  |
|                              | Changer mot de passe |  |

Le mot de passe est désormais changé

# Créer un nouveau récepteur d'alarme

Un destinataire d'alarme ne pourra pas accéder à WisePlan, et ne pourra recevoir que des alarmes de pièges.

1. Cliquez sur "Utilisateur"

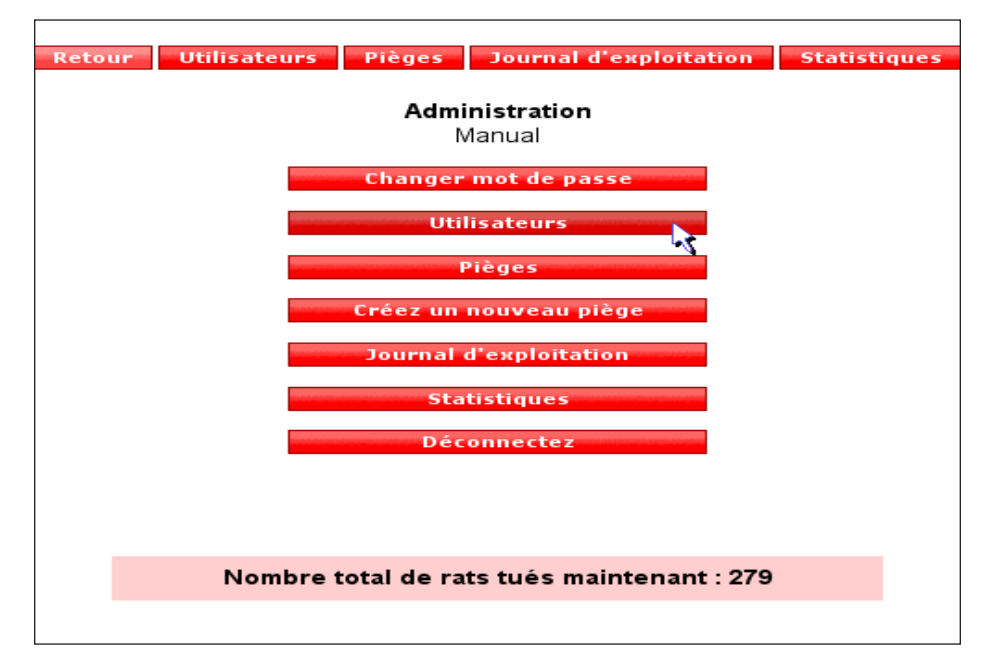

Une liste d'actuels utilisateurs s'affiche.

1. Cliquez sur "Créer un nouvel utilisateur"

|                 | Retour Utilisat      | eurs Pièges Journal d'exploita   | tion Statistiques |           |           |
|-----------------|----------------------|----------------------------------|-------------------|-----------|-----------|
|                 |                      | Menu d'utilisateur               |                   |           |           |
|                 | Créer n              | ouvel utilisateur Cherchez des u | tilisateurs       |           |           |
| Nom complèt 🛛 🔻 | Nom de l'utilisateur | E-mail                           | Téléphone         | Fonctions |           |
| Manual          | manual               | manual@wisecon.dk                | +45 12345678      | Modifiez  |           |
| Manual 2        | manual2              | manual@wisecon.dk                | +45 12345678      | Modifiez  | Supprimez |
| Manual 3        |                      | manual@wisecon.dk                | +45 12345678      | Modifiez  | Supprimez |

2. Renseignez les cases et appuyez sur "Suivant"

Ici, on peut déterminer si l'utilisateur doit se contenter de recevoir les messages d'alarmes et donc ne pas avoir accès aux sessions WisePlan.

| Créer nouv                            | el utilisateur                     |
|---------------------------------------|------------------------------------|
|                                       | 🗌 Uniquement le recepteur d'alarme |
| Nom complèt                           | *                                  |
| E-mail                                | manual@wisecon.dk                  |
| Langue par rapport aux textes d'alarr | re Français 🔹                      |
| Votre code de pays                    | France (+33) • *                   |
| Votre numéro de portable              | *                                  |
|                                       | * Doit être rempli                 |
|                                       |                                    |
|                                       |                                    |
|                                       | Suivant                            |

3. Choisissez quels pièges et alarmes doivent être reliés au nouvel utilisateur.

| Créer nouvel utilisateur |                                |                                    |              |                                  |  |  |  |
|--------------------------|--------------------------------|------------------------------------|--------------|----------------------------------|--|--|--|
|                          | Les pièges choisis             | E Les alarm                        | es ch        | oisies                           |  |  |  |
|                          |                                |                                    | SMS B        | E-mail                           |  |  |  |
|                          | 🗖 Tous/aucun                   | Tous/aucun                         |              |                                  |  |  |  |
|                          | Manual WB 1                    | Information de batterie            | $\checkmark$ | $\checkmark$                     |  |  |  |
|                          | Manual WB 2                    | Niveau                             | $\checkmark$ | $\checkmark$                     |  |  |  |
|                          | Manual WT 1                    | Erreur de fonctionnement           | $\checkmark$ | $\checkmark$                     |  |  |  |
|                          | ☐ Manual WT 2<br>☐ Manual WT 3 | Pas d'activité                     | $\checkmark$ | $\checkmark$                     |  |  |  |
|                          |                                | Le piège s'est altéré à la lumière | $\checkmark$ | $\checkmark$                     |  |  |  |
|                          |                                | Rappel                             | $\checkmark$ | $\checkmark$                     |  |  |  |
|                          |                                | Rat tué                            | $\checkmark$ | $\checkmark$                     |  |  |  |
|                          |                                |                                    |              |                                  |  |  |  |
|                          |                                |                                    |              |                                  |  |  |  |
| Retour                   |                                |                                    |              | Créer nouvel utilisateur Annulez |  |  |  |

4. Cliquez sur "Suivant"

L'utilisateur est maintenant enregistré et recevra les alarmes venant des pièges sélectionnés.

#### Créer un nouvel utilisateur

Un utilisateur pourra se connecter à WisePlan, ainsi qu'aux fonctionnalités basées sur les prérogatives qui lui sont accordées.

1. Cliquez sur "Utilisateur".

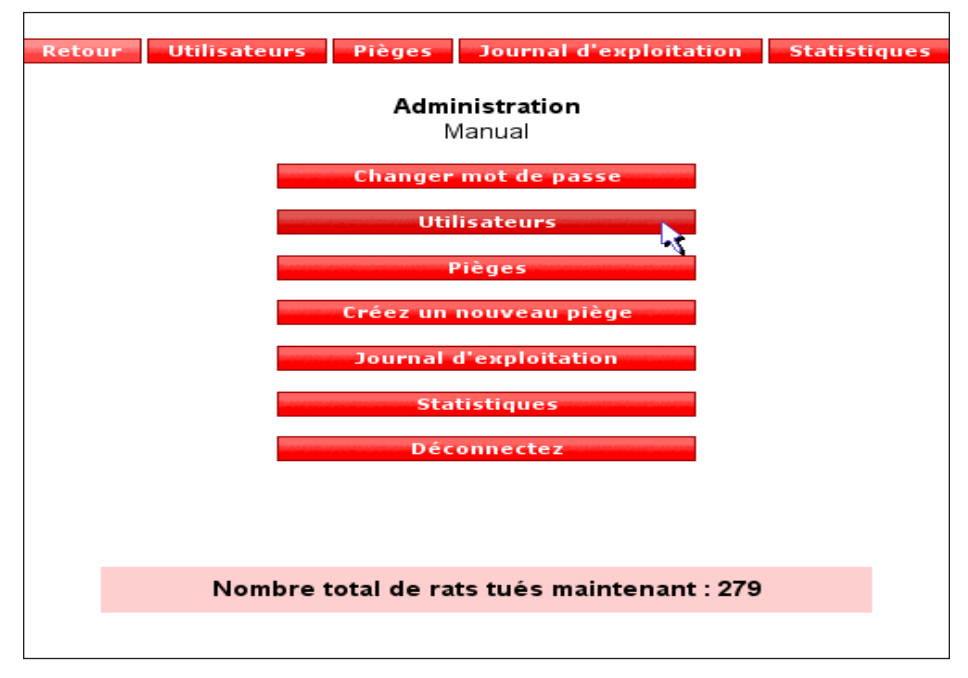

Une liste d'actuels utilisateurs s'affiche

2. Cliquez sur "Créer un nouvel utilisateur"

|                    | Retour Utilisa           | teurs Pièges Journal d'exploita | tion Statistiques |           |           |  |  |  |  |
|--------------------|--------------------------|---------------------------------|-------------------|-----------|-----------|--|--|--|--|
| Menu d'utilisateur |                          |                                 |                   |           |           |  |  |  |  |
|                    | Créer nouvel utilisateur |                                 |                   |           |           |  |  |  |  |
| Nom complèt 🛛 🔻    | Nom de l'utilisateur     | E-mail                          | Téléphone         | Fonctions |           |  |  |  |  |
| Manual             | manual                   | manual@wisecon.dk               | +45 12345678      | Modifiez  |           |  |  |  |  |
| Manual 2           | manual2                  | manual@wisecon.dk               | +45 12345678      | Modifiez  | Supprimez |  |  |  |  |
| Manual 3           |                          | manual@wisecon.dk               | +45 12345678      | Modifiez  | Supprimez |  |  |  |  |

3. Renseignez les cases et appuyez sur "Suivant".

Décochez la case indiquée.

Soyez attentif à ce que la case soit bien décochée puisqu'un récepteur d'alarme ne doit pas être enregistré.

| Créer nouvel u                         | tilisateur                       |
|----------------------------------------|----------------------------------|
|                                        | Uniquement le recepteur d'alarme |
| Nom complèt                            | *                                |
| E-mail                                 | manual@wisecon.dk                |
| Langue par rapport aux textes d'alarme | Français 🔹                       |
| Votre code de pays                     | France (+33) • *                 |
| Votre numéro de portable               | *                                |
| ,                                      | * Doit être rempli               |
|                                        |                                  |
|                                        |                                  |
|                                        | Suivant                          |

4. Choisissez les prérogatives auxquelles le nouvel utilisateur doit avoir droit et cliquez sur "Suivant".

|        | Créer nouvel utilisateur               |         |  |
|--------|----------------------------------------|---------|--|
|        | Les droits                             |         |  |
|        | 🗌 Changez les détails du piège         |         |  |
|        | Changez les informations de la société |         |  |
|        | Ajoutez des nouveaux utilisateurs      |         |  |
|        | 🗌 Rédigez les utilisateurs             |         |  |
|        | 🗌 Replacez les pièges                  |         |  |
|        | 🗌 Ajoutez des nouveaux pièges          |         |  |
|        | 🗌 Voyez tous les pièges                |         |  |
|        | Tous/aucun                             |         |  |
|        |                                        |         |  |
|        |                                        |         |  |
|        |                                        |         |  |
| Retour |                                        | Suivant |  |

5. Choisissez quels pièges et alarmes doivent être reliés au nouvel utilisateur.

| Créer nouvel utilisateur |                    |                                    |                      |                                  |  |  |  |
|--------------------------|--------------------|------------------------------------|----------------------|----------------------------------|--|--|--|
| L L                      | es pièges choisis. | Les alarm                          | Les alarmes choisies |                                  |  |  |  |
|                          |                    |                                    | SMS                  | E-mail                           |  |  |  |
|                          | Tous/aucun         | Tous/aucun                         |                      |                                  |  |  |  |
|                          | Manual WB 1        | Information de batterie            | 4                    |                                  |  |  |  |
|                          | Manual WB 2        | Niveau                             | $\checkmark$         |                                  |  |  |  |
|                          | ] Manual WT 1      | Erreur de fonctionnement           | $\checkmark$         |                                  |  |  |  |
|                          | Manual WT 2        | Pas d'activité                     | $\checkmark$         | <b>v</b>                         |  |  |  |
| L                        |                    | Le piège s'est altéré à la lumière | 4                    |                                  |  |  |  |
|                          |                    | Rappel                             | $\checkmark$         |                                  |  |  |  |
|                          |                    | Rat tué                            | $\checkmark$         |                                  |  |  |  |
|                          |                    |                                    |                      |                                  |  |  |  |
|                          |                    |                                    |                      |                                  |  |  |  |
|                          |                    |                                    |                      |                                  |  |  |  |
| Retour                   |                    |                                    |                      | Créer nouvel utilisateur Annulez |  |  |  |
|                          |                    |                                    |                      |                                  |  |  |  |

6. Choisissez un nom d'utilisateur et un mot de passe que vous souhaitez que le nouvel utilisateur puisse utiliser pour ouvrir se connecter (login)

| Créer nouvel utilisateur        |                    |                          |         |  |  |  |  |  |
|---------------------------------|--------------------|--------------------------|---------|--|--|--|--|--|
| Nom de l'utilisateur Facultatif |                    | *                        |         |  |  |  |  |  |
| Mot de passe                    |                    | *                        |         |  |  |  |  |  |
| Répétez le mot de passe         |                    | *                        |         |  |  |  |  |  |
| ,                               | * Doit être rempli |                          |         |  |  |  |  |  |
|                                 |                    |                          |         |  |  |  |  |  |
|                                 |                    |                          |         |  |  |  |  |  |
| Retour                          |                    | Créer nouvel utilisateur | Annulez |  |  |  |  |  |

7. Appuyez sur "Créer un nouvel utilisateur"

Le nouvel utilisateur est maintenant enregistré et l'on retourne à l'aperçu d'utilisateur.

# Modifier les utilisateurs

Cliquez sur "Modifiez" au niveau de l'utilisateur que vous souhaitez modifier.

|                 | Retour               | Utilisateurs Pièges | Journal d'exploitation | Statistiques |           |           |
|-----------------|----------------------|---------------------|------------------------|--------------|-----------|-----------|
|                 |                      |                     |                        |              |           |           |
| Nom complèt 🛛 🔻 | Nom de l'utilisateur | E-mail              | Télé                   | phone        | Fonctions |           |
| Manual          | manual               | manual@wisec        | on.dk +45              | 12345678     | Modifiez  |           |
| Manual 2        | manual2              | manual@wisec        | on.dk +45              | 12345678     | Midifiez  | Supprimez |
| Manual 3        |                      | manual@wisec        | on.dk +45              | 12345678     | Modifiez  | Supprimez |

Dans les champs suivants l'E-mail, le nom, le numéro de portable etc. de l'utilisateur peuvent être modifiés.

| E-mail                                 | manual@wisecon.dk |
|----------------------------------------|-------------------|
| Langue par rapport aux textes d'alarme | Dansk             |
| Code du pays de l'utilisateur          | Denmark (+45) 🔹 * |
| Portable de l'utilisateur              | 12345678 *        |
| Fuseau horaire                         | Europe 🗾 🖌        |
| Nom de la société                      |                   |
| Nom complèt                            | Manual 2 *        |
| Adresse                                |                   |
|                                        |                   |
| Code postale                           |                   |
| Ville                                  |                   |
| Pays                                   |                   |
|                                        |                   |
|                                        |                   |
|                                        | Suivant           |

Cliquez sur "Suivant" pour continuer sur les autres champs suivants.

Sur le panneau de champs suivant, on peut modifier les prérogatives de l'utilisateur.

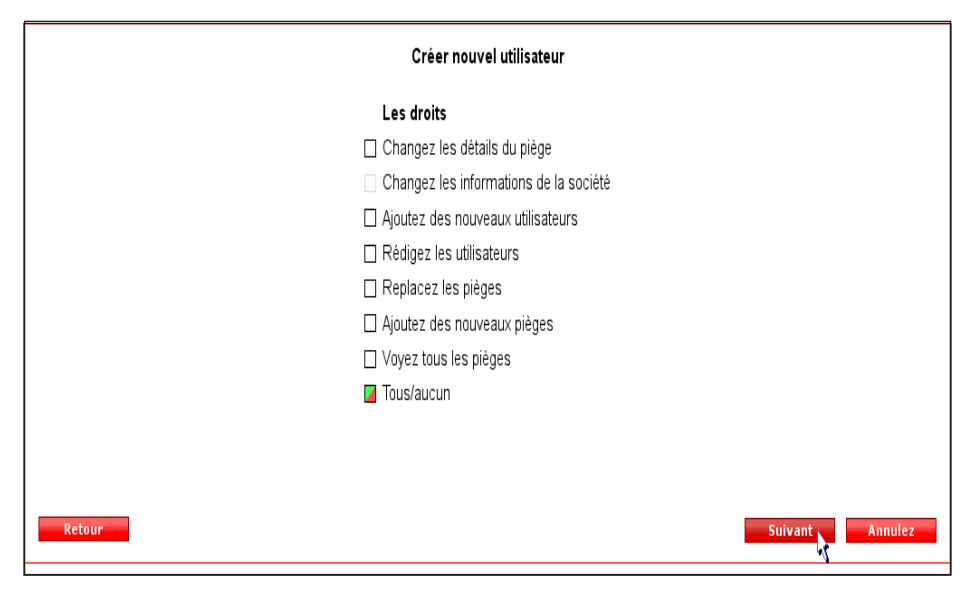

Cliquez sur "Suivant" pour continuer.

Choisissez quels pièges et alarmes doivent être reliés à l'utilisateur. Terminez en cliquant sur "OK".

|               |                  |        | Dys     |                  |         | <u> </u> |          |        |
|---------------|------------------|--------|---------|------------------|---------|----------|----------|--------|
|               | into. de batteri | e Crue | ronc.   | Pas d'activite i | Lumiere | Rappei   | La prise |        |
|               |                  |        | <b></b> |                  |         |          |          | SMS    |
| Manual WB 1   |                  | 7      | 1       |                  | V       | 7        | 2        | E-mail |
|               |                  |        | 1       |                  |         |          |          | SMS    |
| Manual WB 2   |                  | 7      | 1       |                  | V       | 1        | 2        | E-mail |
|               | <b>I</b>         |        | 1       |                  |         | <b>V</b> |          | SMS    |
| Manual WB 3   | V                | 1      | V       |                  | V       |          | 2        | E-mail |
| Manual 1997 A |                  |        | 1       | 7                |         |          |          | SMS    |
| Manual WT 1   | 2                | 7      | 1       | V                | V       |          |          | E-mail |
| Manual WT 2   |                  | 1      | 1       | 1                |         |          |          | SMS    |
|               | 7                | 7      | Y       | Y                | Y       |          |          | E-mail |
| Manual MT 2   |                  | 1      | <b></b> |                  |         |          |          | SMS    |
| Manual W1 3   |                  | V      | Y       | Z                | Y       |          |          | E-mail |
| 1             |                  |        |         |                  |         |          |          | ок     |

#### Supprimer des utilisateurs

Cliquez sur "Supprimer" au niveau de l'utilisateur que vous souhaitez supprimer.

|                    | Retour                                             | Utilisateurs Pièges Jo | ournal d'exploitation | Statistiques |           |                  |  |  |
|--------------------|----------------------------------------------------|------------------------|-----------------------|--------------|-----------|------------------|--|--|
| Menu d'utilisateur |                                                    |                        |                       |              |           |                  |  |  |
|                    | Créer nouvel utilisateur Cherchez des utilisateurs |                        |                       |              |           |                  |  |  |
| Nom complèt 🛛 🔻    | Nom de l'utilisateur                               | E-mail                 | Télé                  | phone        | Fonctions |                  |  |  |
| Manual             | manual                                             | manual@wisecon.c       | ik +45                | 12345678     | Modifiez  |                  |  |  |
| Manual 2           | manual2                                            | manual@wisecon.c       | ik +45                | 12345678     | Modifiez  | <u>Supprimez</u> |  |  |
| Manual 3           |                                                    | manual@wisecon.c       | ik +45                | 12345678     | Modifiez  | Supprimez        |  |  |

Cliquez sur "Supprimer l'utilisateur" sur le prochain panneau de champs

| Supprimez l'utilisateur "Manual 3"         |
|--------------------------------------------|
| Vous êtes sûr (il ne peut pas être défait) |
| Annulez Supprimez l'ublisateu              |

Si l'utilisateur est le seul récepteur d'alarmes d'un piège, cet utilisateur ne peut pas être supprimé. On peut ainsi modifier les récepteurs d'alarmes liés aux pièges concernés avant que la suppression puisse être effectuée.

Cette intervention est décrite dans la section précédente "Modifier les utilisateurs".

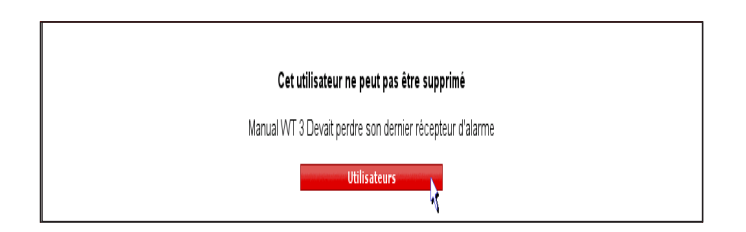

# Administration de(s) piège(s)

Cliquez sur "Pièges" dans le menu d'administration.

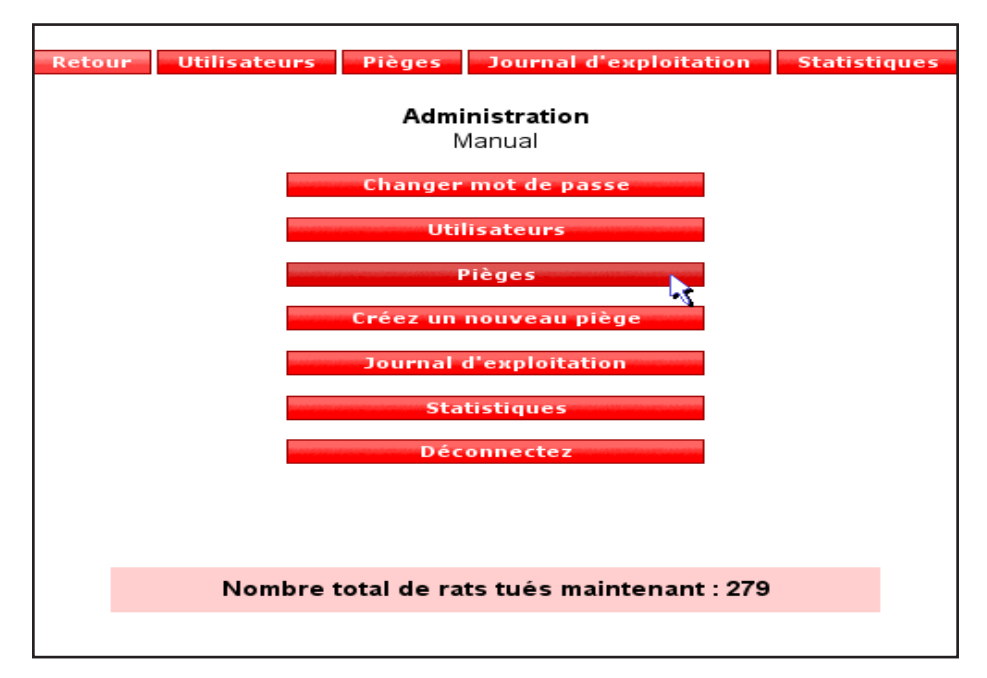

Après quoi, une liste s'affiche répertoriant tous les pièges qui sont reliés à l'utilisateur ouvrant cette session. Si les prérogatives comprennent l'accès à tous les pièges de d'établissement, ces derniers sont sélectionnés en cliquant sur "Tous"

|           |                |               | Ret            | our Utilisate  | urs Piè    | èges l    | ournal d'exploitation | Statistiques              |                                 |      |
|-----------|----------------|---------------|----------------|----------------|------------|-----------|-----------------------|---------------------------|---------------------------------|------|
|           |                |               |                |                |            | Liste des | s pièges              |                           | ~                               |      |
|           | Créez un       | nouveau piège |                | Recherche      | des piège  | S         | Montrez uniquemen     | t mes pièges              | Montrez tous                    |      |
|           |                |               |                | Nom du piè     | ge<br>ancé | Reche     | rche Réinit.          |                           |                                 |      |
| Туре      | Nom 🔻          | Adresse       | Code<br>postal | Etat           | Batterie   | Déplacé   | Fonctions             |                           |                                 |      |
| WB<br>1/2 | Manual WB<br>1 | Bryggerparken | 3200           | Est<br>activée | 100%       |           | Info Configuration    | Journal<br>d'exploitation | Emplacement Statistiques Histor | ique |
| \A/P      | Manual M/P     | Vectorgade 50 | 3200           | Ect            | 100%       |           | Info Configuration    | lournal                   | Emplacement Statistiques Histor | inua |

#### Trier dans la liste de pièges

Vous pouvez trier dans la liste de pièges en cliquant sur les titres.  $\slash$ 

|           | ,              | /             |                |                         |                         |           |                                               |                           |                                     |
|-----------|----------------|---------------|----------------|-------------------------|-------------------------|-----------|-----------------------------------------------|---------------------------|-------------------------------------|
|           |                |               | Ret            | tour Utilisate          | urs Piè                 | èges J    | ournal d'exploitation                         | Statistiques              |                                     |
|           | ¢réez un       | nouveau piège |                | Recherche<br>Nom du piè | des piège<br>ge<br>ancé | Liste des | s pièges<br>Montrez uniquemen<br>rche Réinit. | t mes pièges              | Montrez tous                        |
| Туре      | Nom 🔻          | Adresse       | Code<br>postal | Etat                    | Batterie                | Déplacé   | Fonctions                                     |                           |                                     |
| WB<br>1/2 | Manual WB<br>1 | Bryggerparken | 3200           | Est<br>activée          | 100%                    |           | Info Configuration                            | Journal<br>d'exploitation | Emplacement Statistiques Historique |
| W/B       | Manual W/B     | Vestergade 50 | 3200           | Est                     | 100%                    |           | Info Configuration                            | Journal                   | Emplacement Statistiques Historique |

# Recherche des pièges

Cliquez sur "Recherche des pièges"

Une boîte de dialogue s'affiche où vous pouvez cibler une recherche de pièges parmi différents critères .

| Nom du piège | •         |         |          |
|--------------|-----------|---------|----------|
| Avancé       | Recherche | Réinit. | <b>A</b> |
|              |           |         |          |
|              |           |         |          |
### **Description par colonne**

Type : les types de pièges : WB : WiseBox WT : WiseTrap

Piège : le nom du piège

Emplacement : le nom de la rue de l'emplacement du piège

Code postal : le code postal de l'emplacement du piège

Etat : la position du piège : activé ou désactivé

Batterie : ce qui reste de capacité à la batterie en %

NOTEZ : Si l'icône ! s'affiche dans ce champ au niveau d'un piège, cela signifie que ce piège n'a pas répondu dans le temps imparti. En glissant le curseur sur l'icône, vous serez renseigné sur la force du dernier signal émis et enregistré.

Si l'icône s'affiche dans ce champ, c'est que le piège a été déplacé depuis le dernier emplacement sauvegardé. En cliquant sur l'icône, l'emplacement actuel s'affiche.

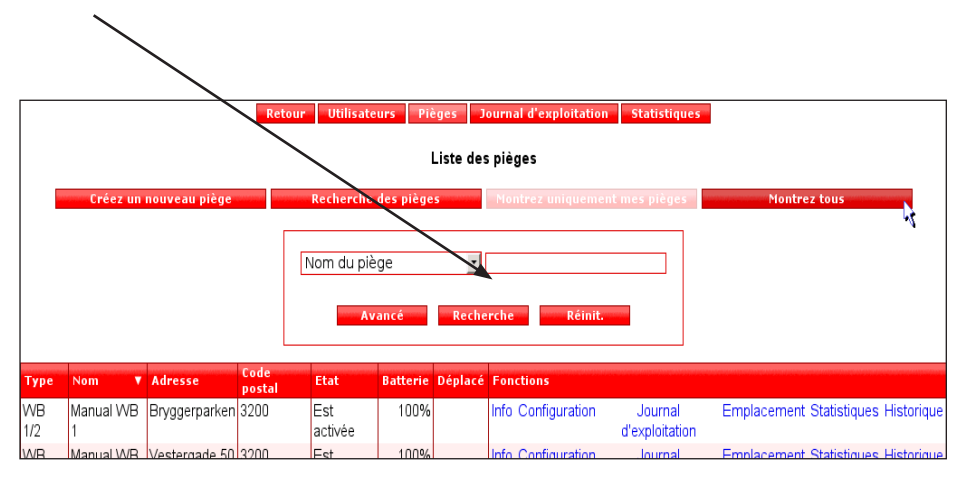

# Information sur le piège

| Cliquez sur "Info"                                                                     |
|----------------------------------------------------------------------------------------|
|                                                                                        |
| Retour Uthisateurs Pièges Journal d'exploitation Statistiques                          |
| Liste des pièges                                                                       |
| Créez un nouveau piège Recherche des pièges Montrez uniquement mes pièges Montrez tous |
|                                                                                        |
| Nom du piège                                                                           |
|                                                                                        |
| Avancé Recherche Réinit.                                                               |
|                                                                                        |
| Type Nom V Adresse Code Etat Batterie Déplacé Fonctions                                |

Sur cette page, les informations les plus récentes sur le piège s'affichent.

| Retour Utilisateurs Pièges                             | Journal d'exploitation Statistiques |   |  |  |  |  |  |  |  |  |
|--------------------------------------------------------|-------------------------------------|---|--|--|--|--|--|--|--|--|
| anto configuration empracement statistiques historique |                                     |   |  |  |  |  |  |  |  |  |
| Manual WB 1                                            |                                     |   |  |  |  |  |  |  |  |  |
| Type de piège                                          | WiseBox                             |   |  |  |  |  |  |  |  |  |
| Dernier contact                                        | 20/12-11 05:00                      |   |  |  |  |  |  |  |  |  |
| Prochain contact attendu                               | 27/12-11 05:00                      |   |  |  |  |  |  |  |  |  |
| Situation                                              | Est activée                         |   |  |  |  |  |  |  |  |  |
| Numéro de série                                        | 21000101                            |   |  |  |  |  |  |  |  |  |
| Niveau de batterie                                     | 100%                                |   |  |  |  |  |  |  |  |  |
| Batterie changée                                       | 25/12-11 18:35                      |   |  |  |  |  |  |  |  |  |
| Prochain changement de batterie                        | 18/03-12                            |   |  |  |  |  |  |  |  |  |
| Compteur de coups réinitialisé                         | 01/07-11 06:00                      |   |  |  |  |  |  |  |  |  |
| Rats dans le seau                                      | 2                                   |   |  |  |  |  |  |  |  |  |
| Premier rat dans le seau                               | 01/06-11 03:00                      |   |  |  |  |  |  |  |  |  |
| Nombre de coups en moyen                               | 0 Par jour                          | • |  |  |  |  |  |  |  |  |
| Heure de dernier coup                                  | 01/07-11 03:00                      |   |  |  |  |  |  |  |  |  |
| Température                                            | 10 °C                               | • |  |  |  |  |  |  |  |  |
| Premier piège activé                                   | 01/06-11 02:00                      |   |  |  |  |  |  |  |  |  |
| Nombre de coups depuis l'activation                    | 50                                  |   |  |  |  |  |  |  |  |  |
| R                                                      | etour                               |   |  |  |  |  |  |  |  |  |

Dans le champ d'information du piège apparaissent deux lignes de menu.

La ligne supérieure s'utilise de la même façon que les menus proposés sur la page d'accueil de WisePlan.

La deuxième ligne concerne le piège actuel.

Cliquez sur "Pièges" pour revenir à la liste des pièges.

| Retour Utilisateu<br>Info Configura | rs Pièges Journal d'exploitation Statistiques<br>ttion Emplacement Statistiques Historique |
|-------------------------------------|--------------------------------------------------------------------------------------------|
|                                     | Manual WB 1                                                                                |
| Situation                           | Est activée                                                                                |
|                                     | O Activez O Désactivez                                                                     |
| Nom du piège                        | Manual WB 1                                                                                |
| La période du rapport               | 7 Jours •                                                                                  |
| Péride d'activité                   | Toujours actif                                                                             |
| Capacité de seau                    | 5 •                                                                                        |

Configuration de piège

# Cliquez sur "Configuration"

| Retour Utilisateurs Nèges Journal d'exploitation Statistiques<br>Liste des pièges |                                                                                                    |               |                |                |          |         |                           |                           |                                     |
|-----------------------------------------------------------------------------------|----------------------------------------------------------------------------------------------------|---------------|----------------|----------------|----------|---------|---------------------------|---------------------------|-------------------------------------|
|                                                                                   | Créez un nouveau piège  Recherche des pièges  Intrez uniquement mes pièges  Montrez tous    Nom du piège  Image: Image: Im |               |                |                |          |         |                           |                           |                                     |
| Туре                                                                              | Nom 🔻                                                                                                    | Adresse       | Code<br>postal | Etat           | Batterie | Déplacé | Fonctions                 |                           |                                     |
| WB<br>1/2                                                                         | Manual WB<br>1                                                                                                    | Bryggerparken | 3200           | Est<br>activée | 100%     |         | Info <u>Configuration</u> | Journal<br>d'exploitation | Emplacement Statistiques Historique |
| WB                                                                                | Manual WB                                                                                                    | Vestergade 50 | 3200           | Est            | 100%     |         | Info Configuration        | Journal                   | Emplacement Statistiques Historique |

Sur la page de configuration, le piège peut être activé et désactivé. Dans le même temps, il est possible de modifier le nom d'un piège, les paramètres de fonctionnement et le numéro de portable.

| Info Configur                      | ation Emplacement Statistiques Historique                |
|------------------------------------|----------------------------------------------------------|
|                                    | Manual WB 1                                              |
| Situation                          | Est activée                                              |
|                                    | O Activez O Désactivez                                   |
| Nom du piège                       | Manual WB 1                                              |
| La période du rapport              | 7 jours                                                  |
| Péride d'activité                  | Toujours actif                                           |
| Capacité de seau                   | 5 •                                                      |
| Une alarme pour chaque rat         |                                                          |
| Alarme de crue                     |                                                          |
| Dépistage (vol uniquement)         |                                                          |
| Durée de la batterie estimée       | 12 Semaines -                                            |
| Les recepteurs d'alarme            | Manual, Manual 2, Manual<br>3<br>Nodifier les recepteurs |
| Le code de pays du piège           | Denmark (+45)                                            |
| Le numéro de téléphone du<br>piège | 12345678                                                 |
| Fuseau horaire                     | Suit le propriétaire                                     |
| Opérateur téléphonique             | TDC                                                      |
|                                    | Appliquez les changements                                |
|                                    | Retour                                                   |

- 1. Vous pouvez sélectionner l'état du piège : activé ou désactivé.
- 2. Vous pouvez modifier le nom du piège.
- Cette valeur change la fréquence de rétroaction avec laquelle WiseBox fait un retour d'information à WisePlan.
   NOTEZ : La consommation électrique augmente avec la fréquence de rétroactions du piège dans ses retours d'info à WisePlan avec ses infos de fonctionnement.
- 4. il est possible de programmer à quel moment du jour WiseBox doit être actif.
- 5. En choisissant cette fonction, le WiseBox enverra un message chaque fois qu'un rat sera capturé.
- 6. Il est possible d'activer ou désactiver l'alarme de niveau.

- 7. Cette fonction met le piège en état de traçabilité et c'est ainsi qu'un piège volé pourra être repéré grâce au mode GPS.
- La longévité prévisible de la batterie.
  Cette valeur est indicative. Le piège signalera toujours quand l'heure est venue de changer la batterie.
- les personnes liées au piège en tant que récepteurs d'alarme s'affichent.
   Il est possible d'ajouter ou de supprimer des récepteurs en cli

Il est possible d'ajouter ou de supprimer des récepteurs en cli quant sur "Modifier récepteurs".

- 10. vous sélectionnez le pays de localisation du piège.
- 11. Le numéro de téléphone portable correspondant au piège.
- 12. vous pouvez modifier le fuseau horaire si le piège devait se trouver dans un fuseau horaire différent du propriétaire du piège.
- 13. vous sélectionnez l'opérateur téléphonique correspondant au numéro de portable attribué.

N'oubliez pas de cliquer sur "utiliser les modifications" si des modifications effectuées doivent être sauvegardées.

Cliquez sur "Pièges" pour revenir à la liste des pièges.

| Retour | Utilisateurs  | Pièges | Journa | d'exploitation | Statistiques |
|--------|---------------|--------|--------|----------------|--------------|
| Info   | Configuration | Empla  | cement | Statistiques   | Historique   |

### Alarmes

Cliquez sur "Alarmes".

Sur la liste d'alarmes, vous pouvez voir les alarmes reçues en provenance du piège et quels sont les récepteurs d'alarme ayant acquitté la réception de chaque alarme.

Vous acquittez l'alarme en cliquant sur "Lue", ou "Toutes lues".

|          | Ret                                             | our Utilisateurs Piège | es Journal d'exploitation St | atistiques |           |  |  |  |  |  |
|----------|-------------------------------------------------|------------------------|------------------------------|------------|-----------|--|--|--|--|--|
|          | Journal d'exploitation                          |                        |                              |            |           |  |  |  |  |  |
|          |                                                 | Info.fonction.         | Affiche liste                |            |           |  |  |  |  |  |
|          | Cherchez des alarmes                            | Montrez unique         | ment les nouvelles alarmes   | Montrez 1  | tous      |  |  |  |  |  |
|          | Numéro de série 💽 21000101<br>Recherche Réinit. |                        |                              |            |           |  |  |  |  |  |
| <b>Z</b> | Heure                                           | ▲ Nom                  | Description                  | Lu         | Fonctions |  |  |  |  |  |
|          | 21/06-11 10:00                                  | Manual WB 1            | Niveau                       | Non        | Lu        |  |  |  |  |  |
|          | 15/06-11 10:00                                  | Manual WB 1            | Niveau                       | Non        | Lu        |  |  |  |  |  |
|          |                                                 |                        |                              |            |           |  |  |  |  |  |

Cliquez sur "Pièges" pour revenir à la liste des pièges.

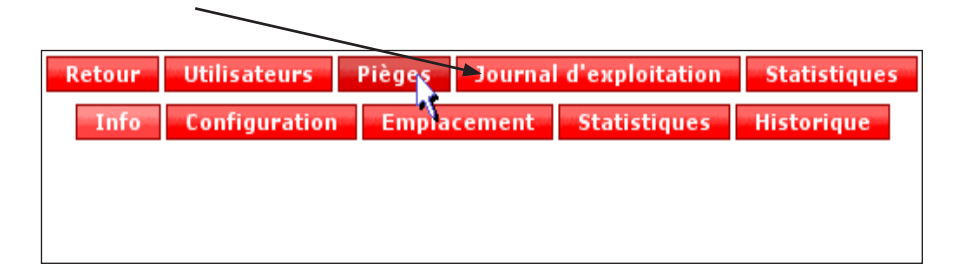

## Emplacement du piège

1. Cliquez sur "Emplacement" ou 🚛

|      | Retour Utilisateurs Pièges Journal d'exploitation Statistiques<br>Liste des pièges                                                                                                    |  |  |  |  |  |  |  |  |
|------|----------------------------------------------------------------------------------------------------|--|--|--|--|--|--|--|--|
|      | Créez un nouveau piège  Recherche des pièges  Montrez uniquent utimes pièges  Montrez tous    Nom du piège  Image: Image: |  |  |  |  |  |  |  |  |
| Туре | Avancé  Recherche    Type  Nom    Vom  Vadresse    Code  postal    Etat  Batterie    Déplacé    Fonctions                                                                                                    |  |  |  |  |  |  |  |  |

- 2. Renseignez le chemin/la rue, éventuellement le numéro, ainsi que le code postal et la ville.
- Dans les champs ci-dessous, vous pouvez remplir le nom et le numéro de téléphone des personnes qui doivent être informées pour donner accès au piège concerné, par ex. concierge, portier etc.
- 4. Après quoi, vous pouvez appuyer sur "Trouver l'adresse sur le plan". Après quoi, la localisation sera indiquée sur le plan ci-dessous.

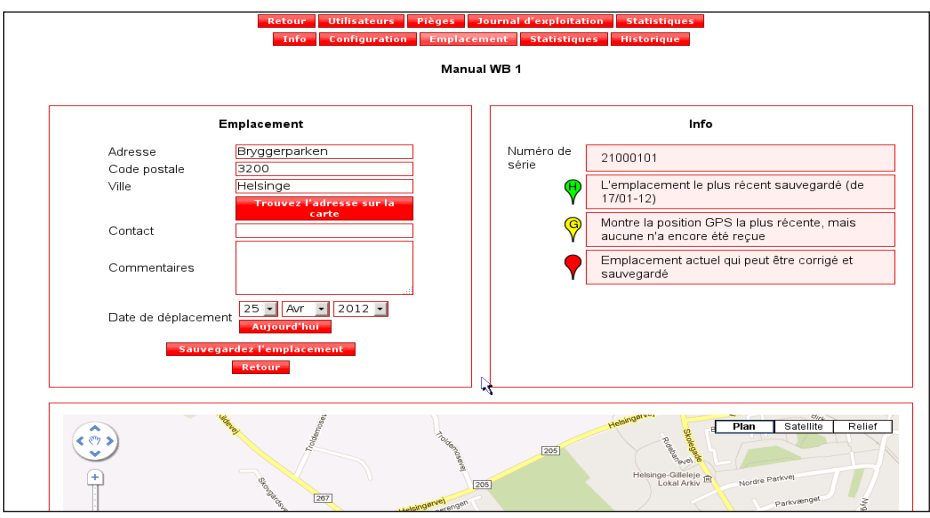

- 5. Pour obtenir le bon plan, vous pouvez sélectionner : "Satellite". Vous pouvez zoomer sur le plan en tirant la main sur le côté gauche.
- 6. Vous pouvez maintenant appuyer sur "Aiguille d'emplacement", cliquez et maintenez du bouton gauche et glissez l'"Aiguille d'emplacement" jusqu'à l'emplacement précis.
- 7. Concluez avec "Sauvegarder l'emplacement".

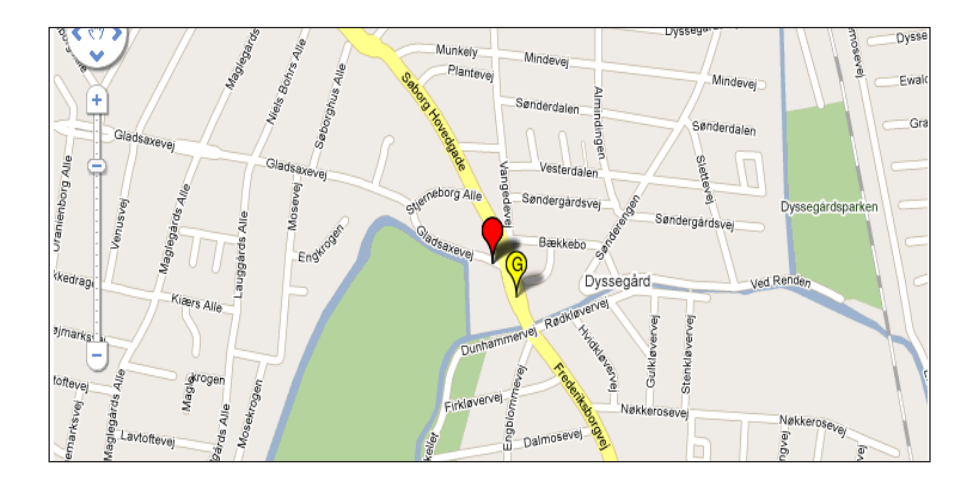

 Le piège est équipé en GPS de sorte que, au cas où il a été possible de trouver une position, il se placera de luimême sur le plan. Si cette position est correcte, cliquez sur "Sauvegarder l'emplacement".

Sur le plan, l'aiguille d'emplacement prend différentes couleurs qui montrent :

- 1. L'adresse postale : Rouge
- 2. Emplacement actuel reçu du GPS : Jaune
- 3. Dernière position sauvegardée : Vert(e)

Cliquez sur "Pièges" pour revenir à la liste des pièges.

| Retour | Utilisateurs  | Pièges Journa | d'exploitation | Statistiques |
|--------|---------------|---------------|----------------|--------------|
| Info   | Configuration | Emplacement   | Statistiques   | Historique   |
|        |               |               |                |              |
|        |               |               |                |              |
|        |               |               |                |              |
|        |               |               |                |              |
|        |               |               |                |              |

#### Statistiques à propos des pièges

1. Cliquez sur "Statistiques" dans la liste des pièges sur le piège visé.

|           |                                                                                                    |               | Ret            | our Utilisate  | urs Piè   | iges J  | ournal d'exploitation | Statistiques                     |                                     |  |  |
|-----------|----------------------------------------------------------------------------------------------------|---------------|----------------|----------------|-----------|---------|-----------------------|----------------------------------|-------------------------------------|--|--|
|           | Liste des pièges                                                                                                    |               |                |                |           |         |                       |                                  |                                     |  |  |
|           | Créez un                                                                                                    | nouveau piège |                | Recherche      | des piège | S       |                       | t mes pièges                     | Montrez tous                        |  |  |
|           | Nom du piège  Image: Sector contract and generation of the sector contract and generation of the sector contract and |               |                |                |           |         |                       |                                  |                                     |  |  |
| Туре      | Nom 🔻                                                                                                    | Adresse       | Code<br>postal | Etat           | Batterie  | Déplacé | Fonctions             |                                  |                                     |  |  |
| WB<br>1/2 | Manual WB<br>1                                                                                                    | Bryggerparken | 3200           | Est<br>activée | 100%      |         | Info Configuration    | <u>Journal</u><br>d'exploitatiqn | Emplacement Statistiques Historique |  |  |
| WR        | Manual WB                                                                                                    | Vestergade 50 | 3200           | Fst            | 100%      |         | Info. Configuration   | Journal 🔨                        | Emplacement Statistiques Historique |  |  |

Vous pouvez afficher une courbe de statistiques sur les nombres de coups et/ou la température du piège concerné dans laps de temps déterminé.

1. Sélectionnez la période pour laquelle vous souhaitez des statistiques

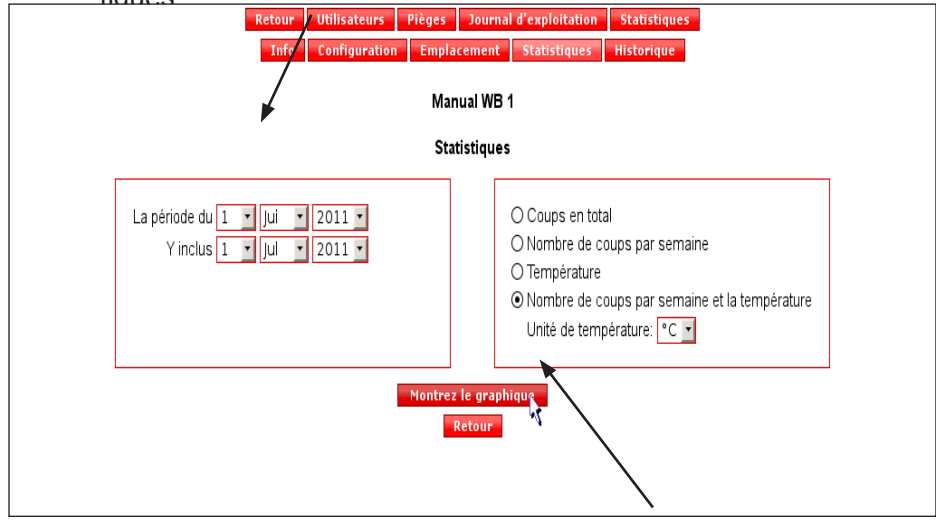

- 2. Sélectionnez le type d'information que vous souhaitez intégrér aux statistiques.
- 3. Cliquez sur "Montrez le graphique".

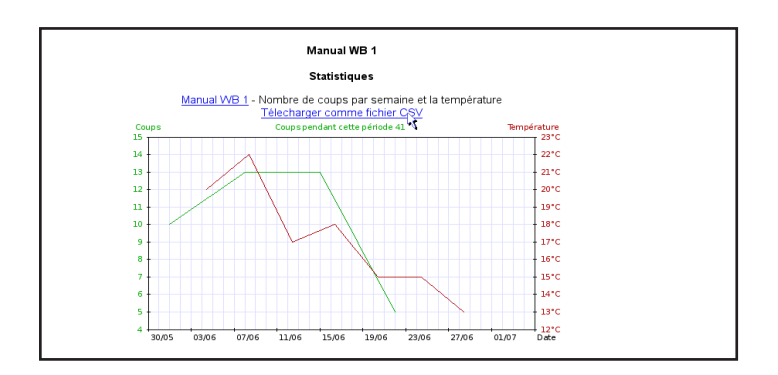

Il est aussi possible d'exporter les résultats des mesures dans Excel, en cliquant sur "Sollicités comme CSV", et sauvegarder le fichier. Vous pouvez aussi extraire les statistiques correspondantes de plusieurs pièges. Cela s'obtient en cliquant sur "Statistiques" dans le menu supérieur.

|                          | ×                                    |
|--------------------------|--------------------------------------|
| Retour Utilisateurs Pièg | es Journal d'exploitation Statistiqu |
| Info Configuration E     | nplacement Statistiques Historique   |
|                          | Manual WB 1                          |
| Type de piège            | WiseBox                              |
| Dernier contact          | 20/12-11 05:00                       |
| Prochain contact attendu | 27/12-11 05:00                       |
| Situation                | Est activée                          |
| Numéro de série          | 21000101                             |
| Niveau de batterie       | 100%                                 |
| Batterie changée         | 25/12-11 18:35                       |
|                          |                                      |

C'est là que vous pouvez choisir lequel des pièges doit faire l'objet des statistiques.

| Retour Utilisateurs Pièges Journal d'exploitation Statistiques                                                                                                    |  |
|----------------------------------------------------------------------------------------------------|--|
| Statistiques                                                                                                    |  |
| Recherche de:    Image: Tous/aucun      Norn du piège    Image: Manual WB 1      Numéro de série    Image: Manual WB 2      Code postale    Image: Manual WB 3      Ville    Image: Manual WT 1      Ville    Image: Manual WT 2      Type de piège    Tous      Recherche    Montrez tous |  |
| Plan Satellite Relief                                                                                                    |  |

Il est possible de trouver des pièges selon le code postal ou de voir tous les pièges. Vous pouvez marquer les pièges pour lesquels vous voulez des statistiques en les cochant à droite de la page ou en appuyant sur les marques de piège sur la carte.

| Retour Utilisateurs Pièges<br>Info Configuration Empla             | Journal d'exploitation Statistiques<br>scement Statistiques Historique                                                          |  |  |  |
|--------------------------------------------------------------------|----------------------------------------------------------------------------------------------------|--|--|--|
| Manual WB 1                                                        |                                                                                                    |  |  |  |
| Sta<br>La période du 1 • Jui • 2011 •<br>Y inclus 1 • Jul • 2011 • | Coups en total  O Nombre de coups par semaine  Température  Nombre de coups par semaine et la température  Unité de température |  |  |  |
| Montrez le graphique<br>Retour                                     |                                                                                                    |  |  |  |

Sélectionnez le type d'information que vous souhaitez intégrer aux statistiques et cliquez sur "Montrez le graphique". Après quoi, un graphique s'affiche pour chacun des pièges sélectionnés.

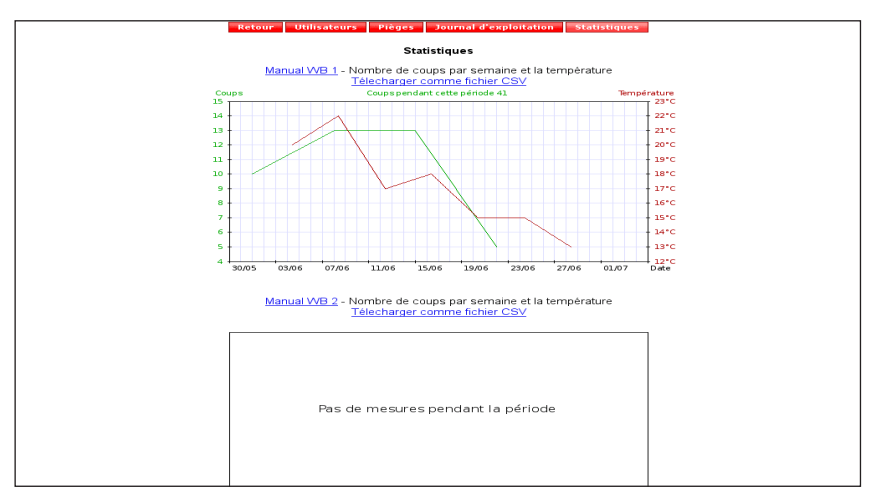

Cliquez sur "Pièges" pour revenir à la liste des pièges.

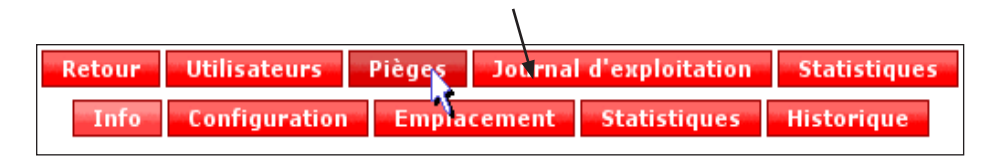

#### Historique des pièges

C'est là qu'il est possible d'obtenir un aperçu des emplacements actuels et historiques dans un intervalle choisi quoique limité à un an en arrière.

Cliquez sur "Historique".

|                                  | etour Utilisateurs P | leges Journ   | al d'exploitation Statistiques |              |
|----------------------------------|----------------------|---------------|--------------------------------|--------------|
| Liste des pièges                 |                      |               |                                |              |
| Créez un nouveau piège           | Recherche des pièc   | ges No        | ntrez uniquement mes pièges    | Montrez tous |
|                                  | Nom du piège         | T             |                                |              |
|                                  | Avancé               | Recherche     | e Réinit.                      |              |
| Type Nom ▼ Adresse Code<br>posta | Etat Batteri         | e Déplacé Fon | ictions                        |              |

Voici alors un plan qui s'affiche avec l'emplacement actuel du piège (marqué en rouge), ainsi que les emplacements précédents (historique) dans le laps de temps déterminé (marqué(s) en vert)

En amenant le curseur sur un emplacement, la période où le piège y était installé s'affiche.

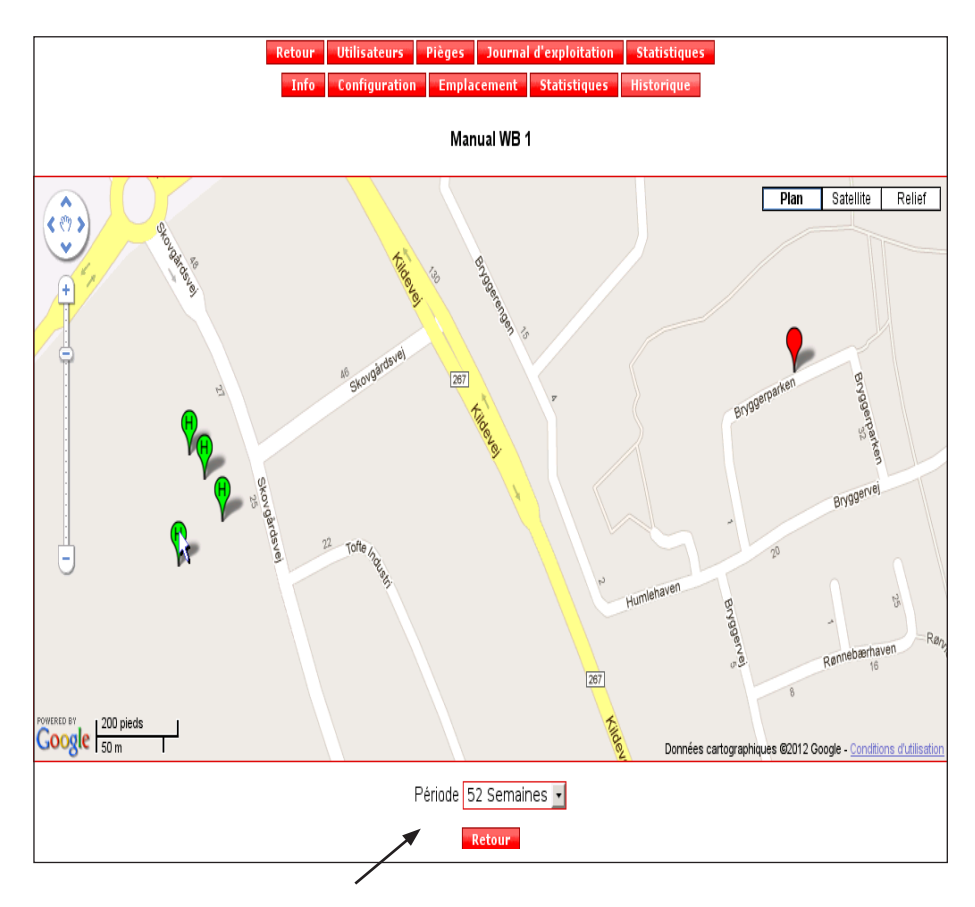

C'est là que vous pouvez choisir votre période d" historique".

Si vous appuyez sur l'emplacement de l'un d'entre eux (marqueur vert), à la fois la période de l'emplacement et le nombre de coups pendant cette même période s'afficheront.

Si vous êtes l'administrateur, vous avez la possibilité de supprimer un emplacement individuel.

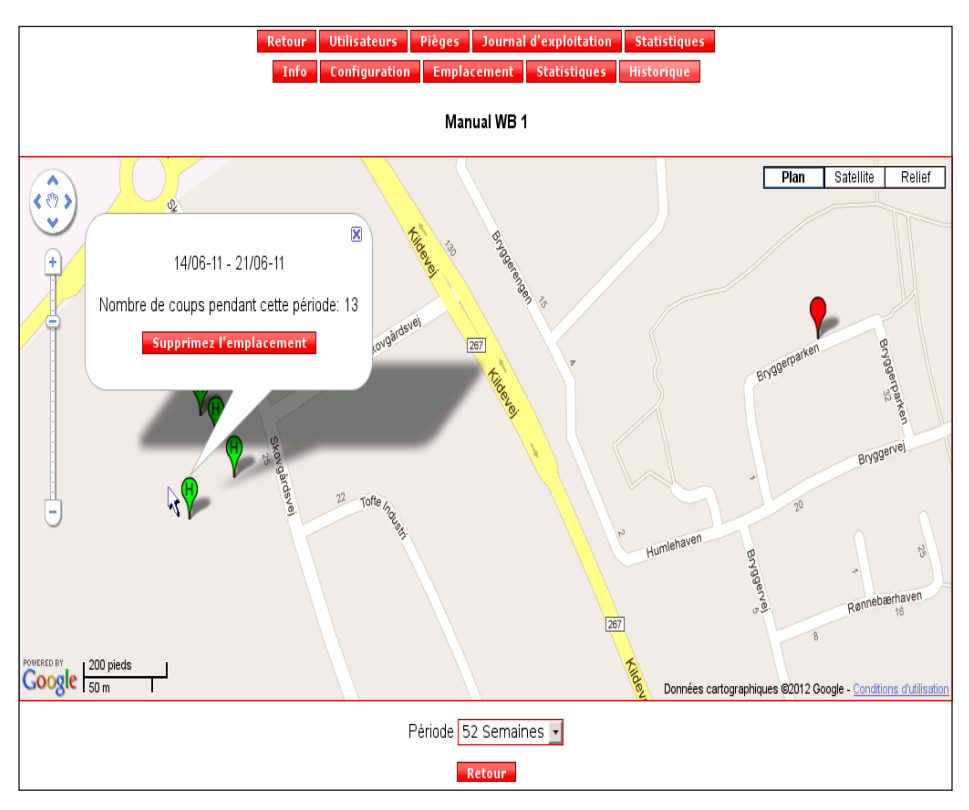

Remarque : Il est impossible de regretter cette suppression.

### Créer un nouveau piège

1. Cliquez sur "Créer un nouveau piège" dans le menu de l'administration.

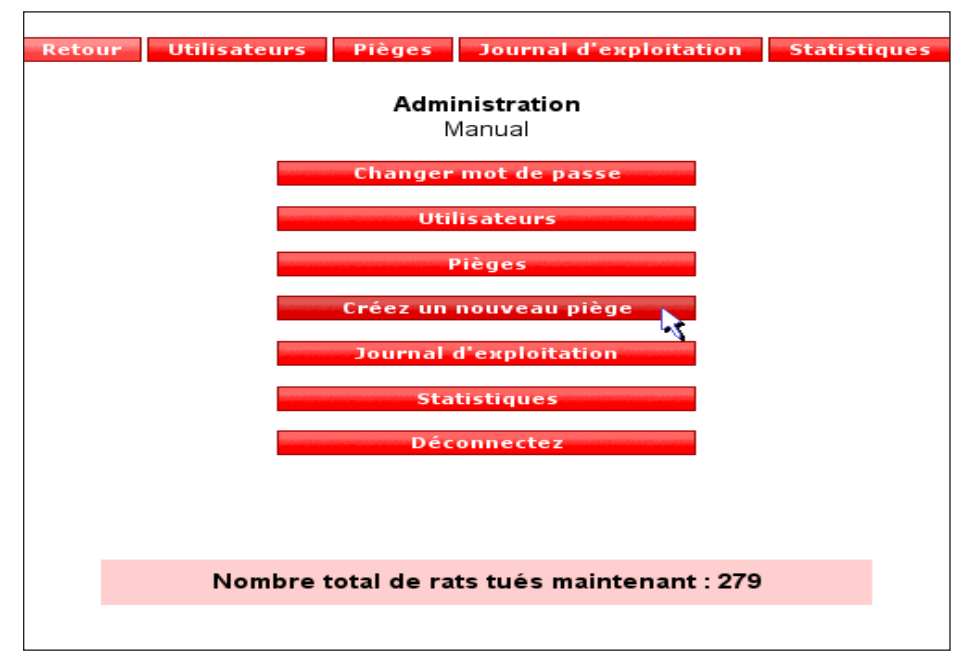

 Saisissez le numéro de série du produit et le code de vérification du produit que vous trouvez sur la page arrière de ce manuel et sur le côté du boîtier de commande. Cliquez sur "Suivant".

| Créez un nouveau piège |                    |  |  |
|------------------------|--------------------|--|--|
| Numéro de série        | *                  |  |  |
| Vérification du code   | *                  |  |  |
|                        | * Doit être rempli |  |  |
|                        |                    |  |  |
|                        |                    |  |  |
|                        |                    |  |  |
|                        | Suivant            |  |  |

### 3. Renseignez les champs ci-dessous. Cliquez sur "Suivant"

Numéro de portable sur la carte SIM du piège concerné.

| Créez un nouveau piège          |                    |  |  |
|---------------------------------|--------------------|--|--|
| Nom du piège Facultatif         | *                  |  |  |
| Le code de pays du piège        | France (+33) • *   |  |  |
| Le numéro de téléphone du plège | *                  |  |  |
| Opérateur téléphonique          | Autres choses 💽 *  |  |  |
| GPRS APN                        | internet *         |  |  |
| Nom d'utilisateur de GPRS       |                    |  |  |
| Mot de passe de GPRS            |                    |  |  |
|                                 | * Doit être rempli |  |  |
|                                 |                    |  |  |
|                                 |                    |  |  |
| Retour                          | Suivant            |  |  |

Sélectionnez quels sont les utilisateurs destinataires auxquels le piège doit envoyer des alarmes

|        | Ajo                      | outez nouveau WiseBox              |              |                        |         |
|--------|--------------------------|------------------------------------|--------------|------------------------|---------|
|        | Les utilisateurs choisis | s Les alarm                        | es cl        | noisies                |         |
|        |                          |                                    | SMS          | E-mail                 |         |
|        | 📕 Tous/aucun             | Tous/aucun                         |              |                        |         |
|        | 🗹 Manual                 | Information de batterie            | $\checkmark$ | $\checkmark$           |         |
|        | Manual 2                 | Niveau                             | $\checkmark$ | $\checkmark$           |         |
|        |                          | Erreur de fonctionnement           | $\checkmark$ | $\checkmark$           |         |
|        |                          | Le piège s'est altéré à la lumière | $\checkmark$ | $\checkmark$           |         |
|        |                          | Rappel                             | $\checkmark$ | $\checkmark$           |         |
|        |                          | Rat tué                            | $\checkmark$ | $\checkmark$           |         |
|        |                          |                                    |              |                        |         |
|        |                          |                                    |              |                        |         |
|        |                          |                                    |              |                        |         |
| Retour |                          |                                    |              | Créez un nouveau piège | Annulez |
|        |                          |                                    |              | •                      |         |
|        |                          |                                    |              |                        |         |
| L      |                          |                                    |              |                        |         |

Sélectionnez le mode de réception des alarmes (SMS et/ou E-mail)

Remarque : Il faut toujours au minimum un utilisateur destinataire d'alarmes de sorte qu'il est impossible d'exclure totalement une alarme.

Concluez en appuyant sur "Créer un nouveau piège".

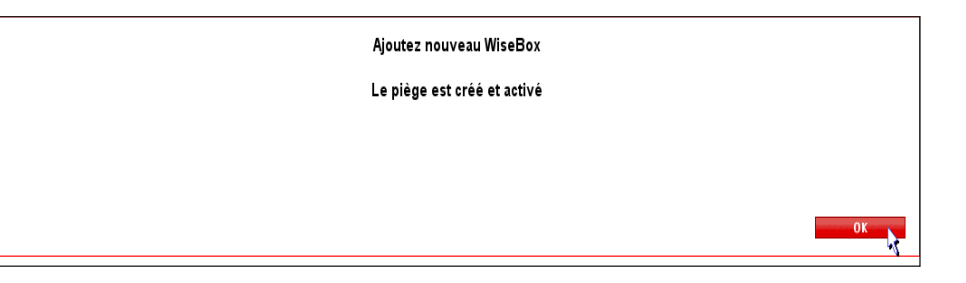

12. Cliquez sur "OK".

La création est maintenant terminée.

L'affichage sur l'écran de votre piège passe alors à "Prêt" comme vous le voyez ci-dessous.

(Ceci peut prendre un certain temps)

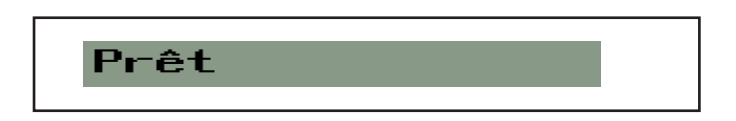

## Fonctionnalités du piège

### Fonctionnement

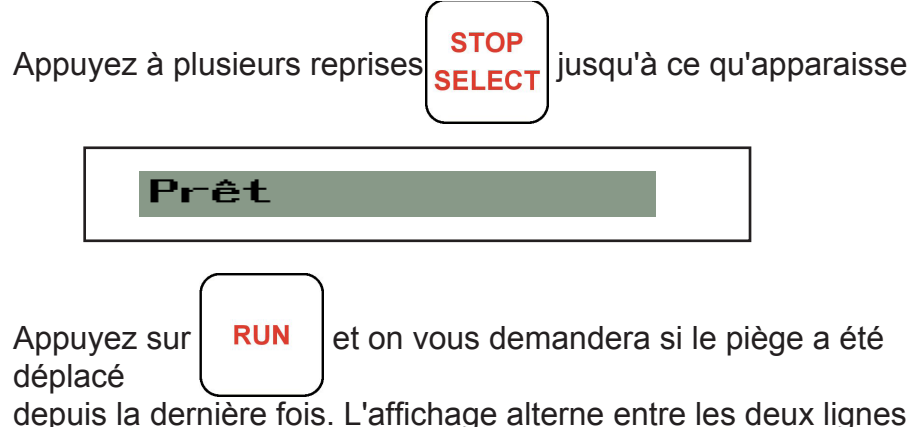

depuis la dernière fois. L'affichage alterne entre les deux ligne suivantes :

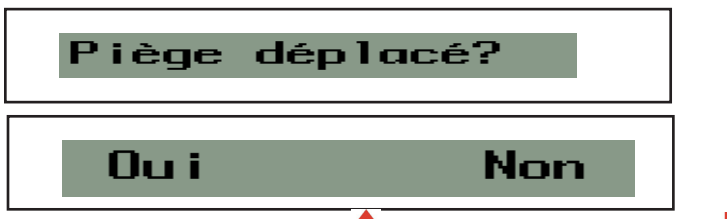

Là vous pouvez soit appuyer **1** (Oui), ou appuyer sur **4** (Non) si le piège n'a pas changé d'emplacement depuis la dernière visite.

S'il est appuyé là (oui) le piège va contacter WisePlan, et vous verrez dans la liste de pièges que votre WiseBox a été déplacé avec le symbole suivant **4** (Voir page 37).

On va vous demander ensuite si vous êtes sûr que le seau est bien vidé. L'affichage alterne entre les deux lignes suivantes :

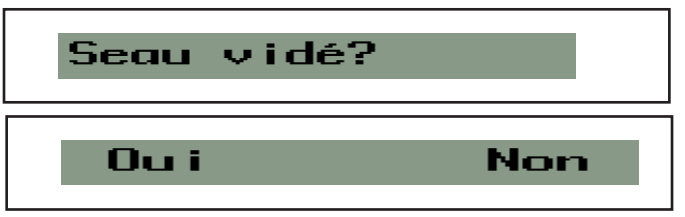

Là, vous pouvez soit appuyer  $\uparrow$  (Oui), soit appuyer sur  $\downarrow$ (Non) si vous n'avez pas fait vider le seau et qu'il y a toujours des rats dedans.

S'il est appuyé là (oui) le piège va remettre à zéro le compteur et ensuite, on verra sur WisePlan que le compteur de coups est remis sur 0 (Voir page 38).

Si nécessaire, l'élévateur effectue un calibrage.

Vous le remarquez dans la mesure où le dispositif remonte complètement et redescend au fond.

Le piège va alors allumer son modem et établir un contact avec WisePlan. Voici donc ci-dessous ce qu'il y aura sur l'écran jusqu'à ce que la connexion soit établie. L'affichage alterne entre les deux lignes suivantes :

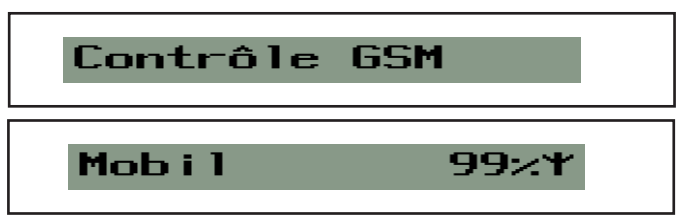

Une fois la communication établie avec WisePlan, s'affichera :

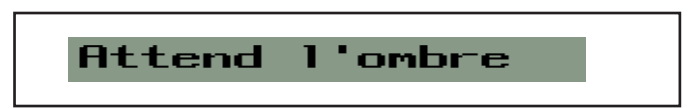

Maintenant, vous pouvez reposer la plaque supérieure.

Voir pagepage 9 concernant le montage correct de la plaque supérieure.

Après 10 minutes d'obscurité, le WiseBox se met en ordre de marche pour le prochain coup.

Ce décalage est prévu comme une mesure de sécurité.

(Voir le chapitre page 6).

Le piège est maintenant en fonction.

Si vous avez placé votre WiseBox dans une zone non couverte par le réseau, le message suivant quand vous appuierez sur le bouton

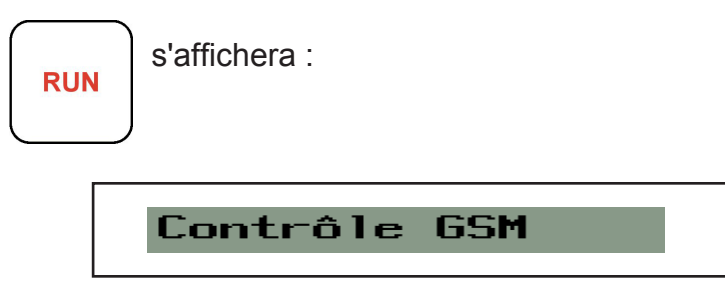

Si le piège ne peut pas établir une connexion GSM après 1 minute, l'écran affiche:

| Fonct.                                   | . sans | SMS?              |            |
|------------------------------------------|--------|-------------------|------------|
|                                          |        |                   |            |
| Appuyez ensuite sur<br>marche et reposez | RUN    | mettre le piège e | n ordre de |

enfin la plaque supérieure.

Voir pagepage 9 concernant le montage correct de la plaque supérieure.

NOTEZ . Votre piège WiseBox est maintenant en activité, mais n'est pas en mesure de communiquer avec la page d'accueil, votre E-mail ou votre portable.

### Arrêt de WiseBox

Dès que vous retirez la plaque supérieure du piège, laissant tomber de la lumière sur la commande, le piège s'arrête de fonctionner. C'est une mesure de sécurité. (Voir le chapitre sécurité page 6).

Sur l'écran s'affiche alors :

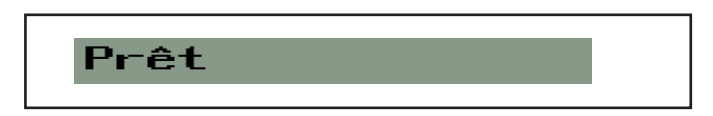

Mettez en marche le piège en suivant la procédure de mise en fonction page 56

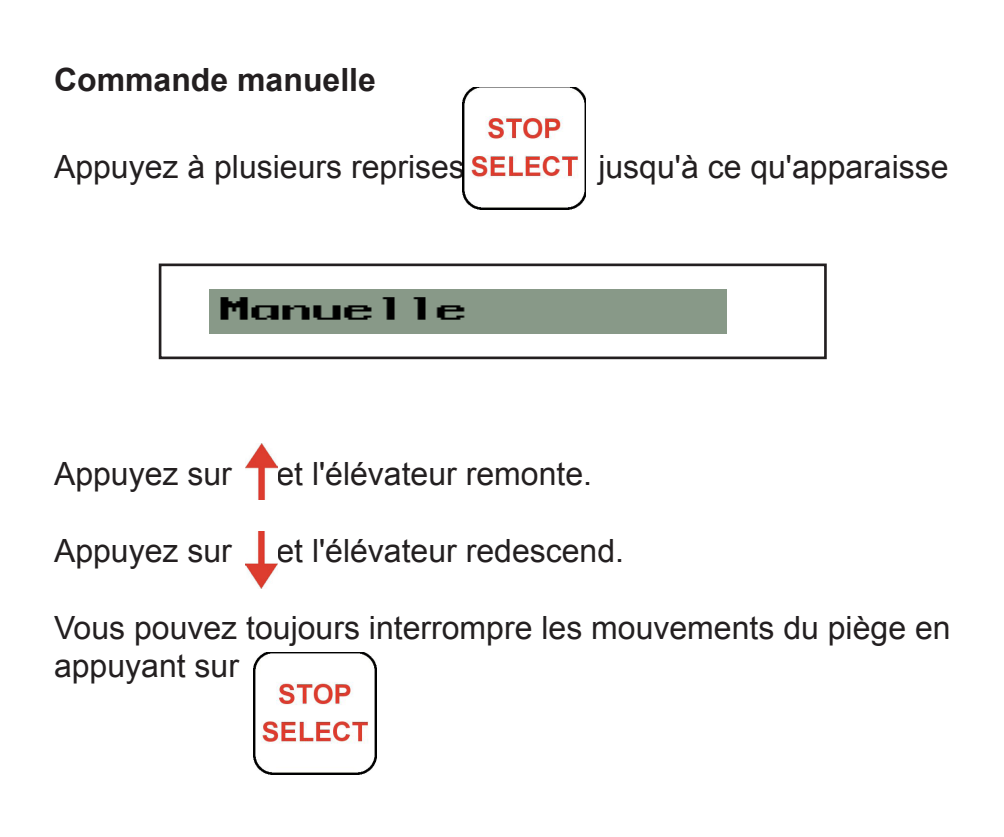

### Nombre de coups

Nombre de coups depuis la dernière fois que le seau a été vidé

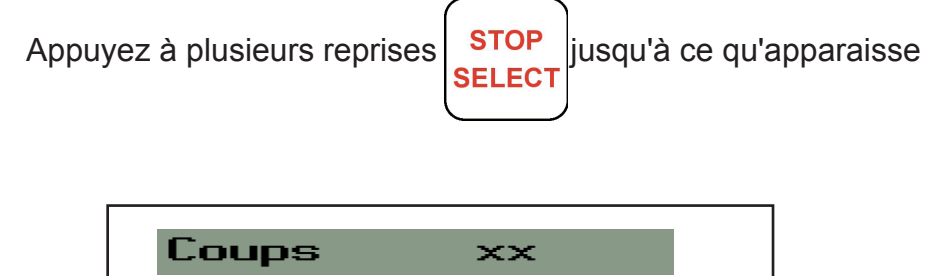

Le nombre qui s'affiche sur l'écran comptabilise les coups effectués depuis la dernière fois que le seau a été vidé. Mettez en marche le piège en suivant la procédure décrite de mise en fonctionnement page 56.

#### Batterie

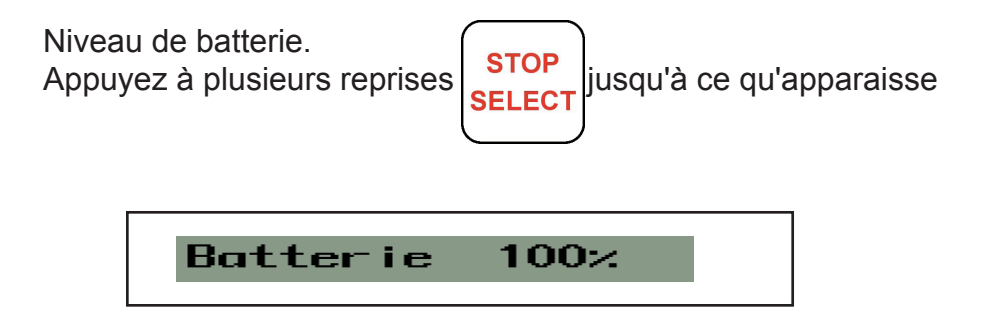

La capacité de la batterie du piège s'affiche.

Mettez en marche le piège en suivant la procédure décrite à la page en fonctionnement de page 56.

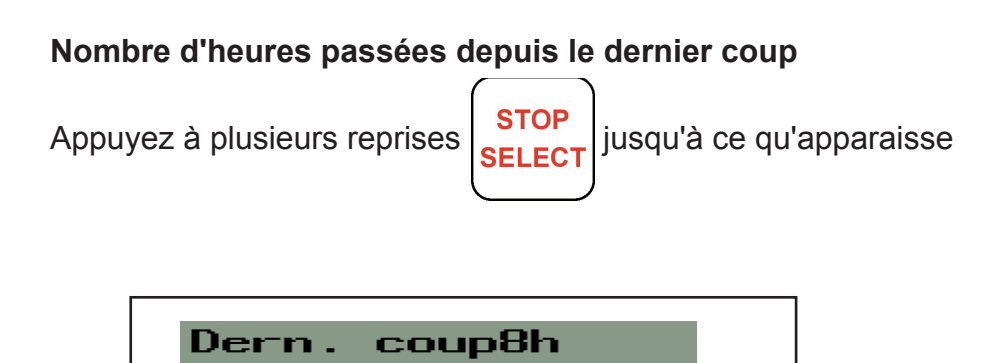

Le nombre qui s'affiche sur l'écran comptabilise le nombre d'heures passées depuis que le dernier coup a eu lieu. Mettrez en marche le piège en suivant la procédure décrite de mise en fonctionnement page 56.

Nombre d'heures d'exploitation écoulées depuis le remplacement de la batterie

SELEC

Appuyez à plusieurs reprises

jusqu'à ce qu'apparaisse

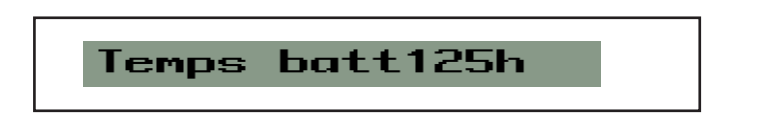

L'écran affiche maintenant le nombre d'heures d'exploitation depuis le dernier remplacement de batterie.

Mettre en marche le piège en suivant la procédure décrite à la page 56.

## Température du piège

WiseBox dispose d'une sonde de température qui indique et informe sur la température ambiante autour du piège.

STOP

Appuyez à plusieurs reprises **SELECT** jusqu'à ce qu'apparaisse

| Temp. | 17°C |  |
|-------|------|--|
|       |      |  |

Mettez en marche le piège en suivant la procédure décrite à la page 56.

### Période d'activité

Ici, il est possible de programmer à quel moment du jour Wise-Box doit être actif.

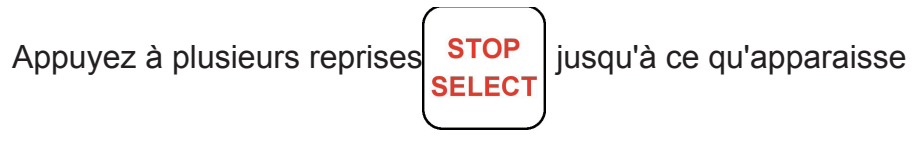

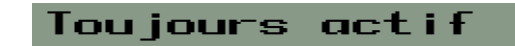

Pour enclencher la sécurité, appuyez sur **†** après quoi, le message suivant s'affichera

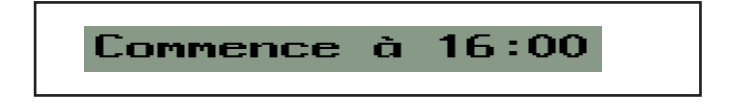

Vous pouvez maintenant utiliser  $\uparrow$  et  $\downarrow$  pour choisir à quel moment du jour WiseBox doit être en activité. Confirmez le moment sélectionné de démarrage de votre Wise-Box en appuyant

sur

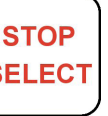

Alors l'écran va afficher :

Termine à 08:00

Vous pouvez maintenant utiliser  $\uparrow$  et  $\downarrow$  pour choisir à quel moment du jour WiseBox doit stopper son activité.

Vous confirmerez ce moment d'arrêt sélectionné en appuyant sur

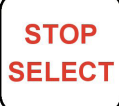

La période d'activité est enclenchée et WiseBox est désormais actif pendant la période programmée.

Alors l'écran va afficher :

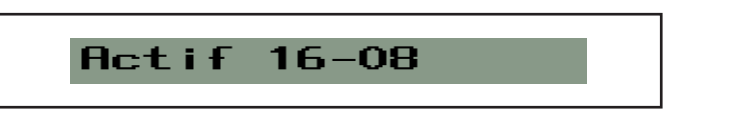

Pour désactiver cette fonction à nouveau, il suffit d'appuyer sur et la fonction sera stoppée.

La période d'activité peut être programmée tant directement sur le piège que par le biais de WisePlan, sous la rubrique de programmation de chaque piège voir (page 39 section « Configuration »).

Mettez en marche le piège en suivant la procédure décrite de mise en fonctionnement page 56.

Il est possible de déterminer sur le piège à quelle fréquence il doit contacter WisePlan pour ses retours d'informations de fonctionnement.

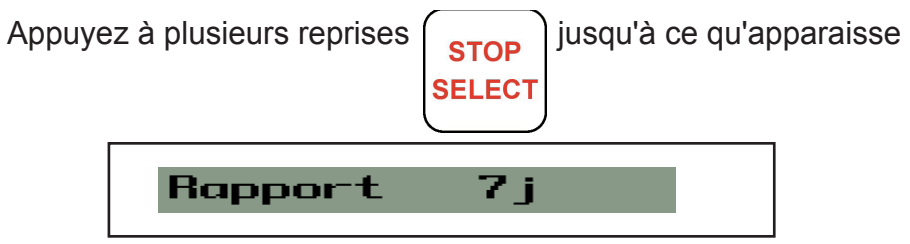

Le piège est programmé par le fournisseur pour faire un retour d'informations tous les 7 jours.

Vous pouvez augmenter l'intervalle en appuyant Vous pouvez diminuer l'intervalle en appuyant sur

NOTEZ . La consommation électrique augmente si la fréquence de rétroactions du piège augmente dans ses retours à WisePlan avec ses infos de fonctionnement.

Cette valeur peut être programmée tant directement sur le piège que par le biais de WisePlan, par la programmation de chacun des pièges, voir page 39.

Mettez le piège en marche suivant la procédure décrite de mise en fonctionnement page 56.

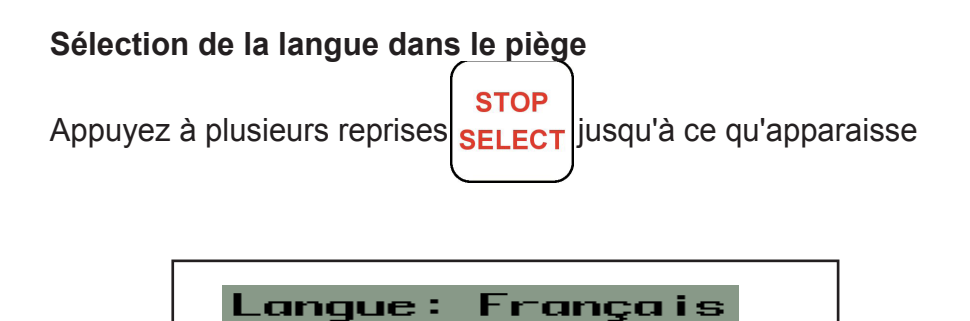

c'est dans ce menu que vous pouvez sélectionner la langue à utiliser pour gérer le piège.

Appuyez tet pour choisir parmi les différentes langues. Mettez en marche le piège en suivant la procédure décrite de mise en fonctionnement page 56

### Messages d'alarme

 WiseBox est équipé d'un modem qui peut envoyer des SMS et E-mail à un utilisateur de WiseBox préalablement désigné, (Voir Créer un nouvel utilisateur/destinataire d'alarmes page 29/ page 27).

Voici les messages pouvant être émis :

- Défaut de fonctionnement Pour remettre à zéro un défaut de fonctionnement il faut couper le courant du piège. Contactez votre fournisseur de pièges si cela ne suffit pas à résoudre le problème.
- Niveaux pour le piège. Le piège est équipé d'un capteur enregistrant le fait qu'il y ait de l'eau au fond du piège. L'alarme est émise à chaque heure jusqu'à ce que l'eau ait disparu du fond du piège. Ensuite le piège se réactive de lui-même.
- Haut niveau pour le piège Cette alarme est émise quand de l'eau dépasse la batterie dans le piège.
   L'alarme est émise à chaque heure jusqu'à ce que l'eau ne soit plus au-dessus de la batterie.
   Ensuite, le piège se réactive de lui-même.
- Lumière dans le piège.
  Une alarme est émise si le piège est programmé en mode automatique complet et si la plaque supérieure n'est pas replacée.
- Alarme de suivi.

Si le WiseBox est en activité, un message sera émis chaque 1er du mois, avec les informations du piège.

 Rats dans le piège.
 Si activée sur le WiseBox, cette alarme sera émise chaque fois qu'un rat se trouve dans le piège. • Seau plein.

Quand le seau dans WiseBox est plein, une alarme est émise pour le relater. Dans ce cas, le piège se désactive jusqu'à ce que le seau soit vidé avant qu'il puisse être remis en marche ensuite.

- Le conduit n'est pas vide.
  Au cas où il y a un objet dans le conduit du piège, cette alarme sera émise.
- La carte SIM a été changée. Si une autre carte SIM est insérée dans le piège, une alarme sera émise vers l'administrateur pour que ce dernier puisse aviser.
- Information de batterie.
- Batterie n'a plus que 20 % de capacité, une alarme sera émise. La batterie doit être remplacée bientôt. La batterie est à plat, à 0 % Le piège s'arrête et émet une alarme toutes les 24 heures.
- Mettez en marche le piège en suivant la procédure décrite pour la mise en fonctionnement page 56.

### Liste de défauts/pannes

Défaut/panne :

Les défauts/pannes sont signalés au récepteur d'alarme via e-mail et sms.

De plus, les pannes seront affichées puis sauvegardées dans la liste d'alarmes de WisePlan.

L'alarme est émise 1 fois par jour par sms et e-mail, jusqu'à remise à zéro de(s) défaut(s).

Pour remettre à zéro un défaut de fonctionnement, il faut couper le courant du piège.

Attendez 5 secondes et remettez le courant au piège.

Contactez votre fournisseur si cela ne suffit pas à résoudre le problème.

| Défaut/panne           | Description                                 |
|------------------------|---------------------------------------------|
| Reedswitch             | Le compteur ne donne aucun signal           |
| Topswitch              | Le capteur ne donne aucun signal            |
| Surcharge en<br>montée | Le moteur s'est arrêté dans la montée       |
| Surcharge en descente  | Le moteur s'est arrêté dans la descente     |
| Temps moteur           | Le moteur est trop long en passant de A à B |

Types de défauts :

### Codes défauts

Les codes suivants apparaissent dans la commande du piège. Les codes défauts ne s'affichent qu'à l'écran du piège et ne sont pas émis en alarmes

| Code<br>défauts | Description :                                                                   | Solution                                                                                                    |
|-----------------|---------------------------------------------------------------------------------|----------------------------------------------------------------------------------------------------|
| 1.              | II y a pression sur STOP/<br>SELECT lors d'une routine<br>GSM                   | Appuyez sur STOP/SELECT<br>jusqu'à ce que "Prêt" s'affiche<br>à l'écran et essayez de redé-<br>marrer le piège |
| 10.             | Tension normale éteinte                                                         | Contactez le fournisseur du<br>piège                                                                           |
| 11.             | Pas de courant pour ali-<br>menter le module GSM                                | Contactez le fournisseur du piège                                                                              |
| 21.             | La synchronisation avec<br>WisePlan a échoué                                    | Contrôlez la carte SIM qui est<br>dans le piège*                                                               |
| 24.             | Trop long à répondre au<br>WisePlan                                             | Contrôlez la carte SIM qui est<br>dans le piège*                                                               |
| 27.             | Défaillance dans la tenta-<br>tive de répondre au<br>WisePlan                   | Contrôlez la carte SIM qui est<br>dans le piège*                                                               |
| 28.             | Le contrôle du n° IMEI est<br>trop long                                         | Contrôlez la carte SIM qui est<br>dans le piège*                                                               |
| 29.             | Le n°IMEI est trop long                                                         | Contactez le fournisseur du piège                                                                              |
| 32.             | Aucun opérateur télépho-<br>nique dans cette zone                               | Contactez le fournisseur du<br>piège                                                                           |
| 33.             | Trop long à obtenir le signal mobile                                            | Contrôlez la carte SIM qui est<br>dans le piège*                                                               |
| 34.             | Ne peut pas trouver le signal du mobile                                         | Contrôlez la carte SIM qui est<br>dans le piège*                                                               |
| 39.             | Le module GSM n' a pas<br>reçu tous les SMS exigibles<br>de la part de WisePlan | Contrôlez la carte SIM qui est<br>dans le piège*                                                               |
| 40.             | Le SMS reçu est illisible                                                       | Coupez le courant du piège et redémarrez                                                                       |

| Code<br>défauts | Description                                        | Solution                                                                                   |
|-----------------|----------------------------------------------------|--------------------------------------------------------------------------------------------|
| 41.             | Le SMS est trop long pour<br>être lu               | Contrôlez la carte SIM qui est<br>dans le piège*                                           |
| 42.             | Trop longue réception des retours via les SMS      | Contrôlez la carte SIM qui est<br>dans le piège*                                           |
| 43.             | Ne veut pas entamer l'envoi<br>de SMS              | Contrôlez la carte SIM qui est<br>dans le piège*                                           |
| 44.             | L'envoi de SMS a pris trop<br>de temps             | Contrôlez la carte SIM qui est<br>dans le piège*                                           |
| 45.             | Défaut à l'envoi de SMS                            | Contrôlez la carte SIM qui est<br>dans le piège*                                           |
| 46.             | Les commandes SMS reçues trop importantes          | Contrôlez la carte SIM qui est<br>dans le piège*                                           |
| 47.             | Trop longue réception des<br>SMS exigibles         | Contrôlez la carte SIM qui est<br>dans le piège*                                           |
| 48.             | Le code SMS est trop<br>important                  | Contrôlez la carte SIM qui est<br>dans le piège*                                           |
| 49.             | Trop longue réception du<br>code d'SMS             | Contrôlez la carte SIM qui est<br>dans le piège*                                           |
| 50.             | Temps imparti pour créer les<br>infos login expiré | La carte SIM n'est pas confi-<br>gurée compatible au GPRS,<br>contactez votre distributeur |
| 51.             | L'info login est perdue                            | La carte SIM n'est pas confi-<br>gurée compatible au GPRS,<br>contactez votre distributeur |
| 52.             | Temps imparti pour démar-<br>rer le GPRS expiré    | La carte SIM n'est pas confi-<br>gurée compatible au GPRS,<br>contactez votre distributeur |
| 53.             | Démarrage GPRS échoué                              | La carte SIM n'est pas confi-<br>gurée compatible au GPRS,<br>contactez votre distributeur |
| 54.             | Temps imparti pour créer le IP expiré              | La carte SIM n'est pas confi-<br>gurée compatible au GPRS,<br>contactez votre distributeur |

| Code<br>défauts | Description                                           | Solution                                                                                   |
|-----------------|-------------------------------------------------------|--------------------------------------------------------------------------------------------|
| 57.             | Temps imparti pour établir<br>la communication expiré | La carte SIM n'est pas confi-<br>gurée compatible au GPRS,<br>contactez votre distributeur |
| 58.             | L'établissement de la liaison n'est pas accompli      | La carte SIM n'est pas confi-<br>gurée compatible au GPRS,<br>contactez votre distributeur |
| 59.             | Création de la liaison a<br>échoué                    | La carte SIM n'est pas confi-<br>gurée compatible au GPRS,<br>contactez votre distributeur |
| 60.             | Il est impossible d'envoyer<br>les données            | La carte SIM n'est pas confi-<br>gurée compatible au GPRS,<br>contactez votre distributeur |
| 61.             | Temps imparti pour la<br>transmission expiré          | La carte SIM n'est pas confi-<br>gurée compatible au GPRS,<br>contactez votre distributeur |
| 62.             | Transmission échouée                                  | La carte SIM n'est pas confi-<br>gurée compatible au GPRS,<br>contactez votre distributeur |

\*Dans le contrôle d'une carte SIM, surveillez les points suivants : Commencez par mettre la carte SIM dans un portable.

- 1. Est-ce que la carte SIM est active
- 2. Est-ce que la carte SIM trouve un opérateur quand elle est mise dans le portable?
- 3. La carte SIM peut-elle envoyer des SMS
- 4. La carte SIM est-elle compatible GPRS (Internet)

On peut remettre à zéro tous les défauts en interrompant le courant à la commande, puis, recommencez à nouveau ce que vous aviez entrepris avec le piège.

Si la même défaillance se renouvelle aussitôt, prenez contact avec le fournisseur du piège qui sera à même de vous apporter toute l'aide nécessaire pour résoudre le problème.

Le piège WiseBox ne comporte pas d'éléments pouvant faire l'objet de réparation par l'utilisateur. En cas de panne, veuillez contacter votre distributeur WiseCon en France pour plus d'informations concernant le service après-vente. Des produits renvoyés avant 12 mois de la date de livraison de WiseCon, ayant des défauts visiblement dû à WiseCon, que le client n'a pas pu constater lors de la livraison ou du montage du produit, et qui juste après constat et avant l'expiration de la garantie sont renvoyés à l'adresse de WiseCon, sont dédommagés par le remplacement ou la réparation du produit ou par le remboursement du prix payé.
| lotes. |  |
|--------|--|
|        |  |
|        |  |
|        |  |
|        |  |
|        |  |
|        |  |
|        |  |
|        |  |
|        |  |
|        |  |
|        |  |
|        |  |
|        |  |
|        |  |
|        |  |
|        |  |
|        |  |
|        |  |
|        |  |
|        |  |
|        |  |
|        |  |
|        |  |
|        |  |
|        |  |
|        |  |
|        |  |

| Notes. |      |      |  |
|--------|------|------|--|
|        |      |      |  |
|        |      |      |  |
|        |      |      |  |
|        |      |      |  |
|        |      |      |  |
|        |      |      |  |
|        |      |      |  |
|        |      |      |  |
|        |      |      |  |
|        |      |      |  |
|        |      |      |  |
|        |      |      |  |
|        |      |      |  |
|        | <br> | <br> |  |
|        |      |      |  |
|        |      |      |  |
|        |      |      |  |
|        |      |      |  |
|        |      |      |  |
|        |      |      |  |
|        |      |      |  |
|        |      |      |  |
|        |      |      |  |
|        |      |      |  |
|        |      |      |  |
|        |      |      |  |

| Notes. |
|--------|
|--------|

| <br> |  |
|------|--|
|      |  |
|      |  |
|      |  |
|      |  |
|      |  |
|      |  |
|      |  |
|      |  |
|      |  |
|      |  |
|      |  |
|      |  |
|      |  |
|      |  |
|      |  |
|      |  |
|      |  |
|      |  |
|      |  |
|      |  |
|      |  |
|      |  |
| <br> |  |
|      |  |
|      |  |
|      |  |
|      |  |
|      |  |
|      |  |
|      |  |
|      |  |
|      |  |

| Notes. |      |      |  |
|--------|------|------|--|
|        |      |      |  |
|        |      |      |  |
|        |      |      |  |
|        |      |      |  |
|        |      |      |  |
|        |      | <br> |  |
|        |      |      |  |
|        |      |      |  |
|        |      |      |  |
|        | <br> | <br> |  |
|        |      |      |  |
|        |      |      |  |
|        |      |      |  |
|        |      |      |  |
|        |      |      |  |
|        |      |      |  |
|        |      |      |  |
|        |      |      |  |
|        |      |      |  |
|        |      |      |  |
|        |      |      |  |
|        |      |      |  |
|        |      |      |  |
|        |      |      |  |
|        | <br> | <br> |  |
|        |      |      |  |

| Notes. |
|--------|
|--------|

| <br> |  |
|------|--|
|      |  |
|      |  |
|      |  |
|      |  |
|      |  |
|      |  |
|      |  |
|      |  |
|      |  |
|      |  |
|      |  |
|      |  |
|      |  |
|      |  |
|      |  |
|      |  |
|      |  |
|      |  |
|      |  |
|      |  |
|      |  |
|      |  |
|      |  |

| Notes. |      |      |  |
|--------|------|------|--|
|        |      |      |  |
|        |      |      |  |
|        |      |      |  |
|        |      |      |  |
|        |      |      |  |
|        |      |      |  |
|        |      |      |  |
|        |      |      |  |
|        |      |      |  |
|        |      |      |  |
|        |      |      |  |
|        | <br> | <br> |  |
|        |      |      |  |
|        | <br> | <br> |  |
|        |      |      |  |
|        | <br> | <br> |  |
|        |      |      |  |
|        |      |      |  |
|        |      |      |  |
|        |      |      |  |
|        |      |      |  |
|        |      |      |  |
|        |      |      |  |
|        |      |      |  |
|        |      |      |  |
|        |      |      |  |

## Index

| Administration de(s) piège(s)                                                    | 35       |
|----------------------------------------------------------------------------------|----------|
| Alarmes                                                                          | 42       |
| Arrêt de WiseBox                                                                 | 59       |
| Batterie                                                                         | 60       |
| Bien démarrer                                                                    | 20       |
| Carte SIM et son insertion                                                       | 14       |
| Changement de batterie                                                           | 15       |
| Codes défauts                                                                    | 69       |
| Commande manuelle                                                                | 59       |
| Configuration de piège                                                           | 39       |
| Créer un nouveau piège                                                           | 52       |
| Créer un nouveau récepteur d'alarme                                              | 27       |
| Créer un nouvel utilisateur                                                      | 29       |
| Description par colonne                                                          | 37       |
| Données techniques                                                               | 5        |
| Emplacement du piège                                                             | 43       |
| Entretien du WiseBox                                                             | 12       |
| Fonctionnalités du piège                                                         | 56       |
| Fonctionnement                                                                   | 56       |
| Garantie et dénannage de défauts                                                 | 72       |
| Historique des pièges                                                            | 49       |
| Index                                                                            | 79       |
| Information sur le niège                                                         | 38       |
| Introduction                                                                     | 4        |
| Liste de défauts/nannes                                                          | 68       |
| Messages d'alarme                                                                | 66       |
| Modifier les utilisateurs                                                        | 32       |
| Montage du WiseBox                                                               | 17       |
| Nombre de cours                                                                  | 60       |
| Nombre d'evolutation écoulées depuis le remplacement de la batterie              | 61       |
| Nombre d'heures passées denuis le dernier coun                                   | 61       |
| Ouverture du WiseBox                                                             | 8        |
| Pas de réseau                                                                    | 58       |
| Páriode d'activitá                                                               | 62       |
| Dériode de rapport                                                               | 64       |
| Pose de la plaque supérieure                                                     | 04       |
| Pose de la plaque superieure<br>Dromier enregistrement d'utilisateur et du piège | 9<br>21  |
| Premier enregistrement à dunsaleur et du piege                                   | 21       |
| Remplacement du sac                                                              | 10       |
| Sécurité                                                                         | 10       |
| Sélection de la langue dans le niège                                             | 65       |
| Selection de la langue dans le piege                                             | 05       |
| Supprimer des utilisateurs                                                       | 40<br>24 |
| Tompérature du piège                                                             | 04<br>60 |
| Transport du WisoPox                                                             | 102      |
| Trier dans la liste de nièges                                                    | 01<br>36 |
|                                                                                  | 50       |

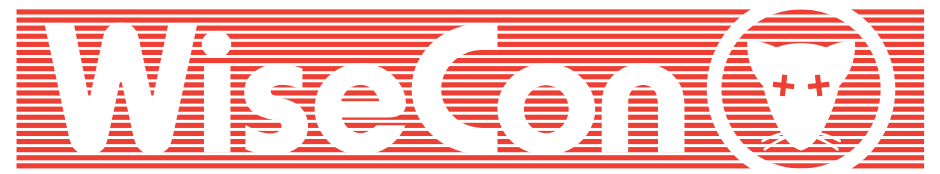

## ...Intelligent Sewer Control

(R)

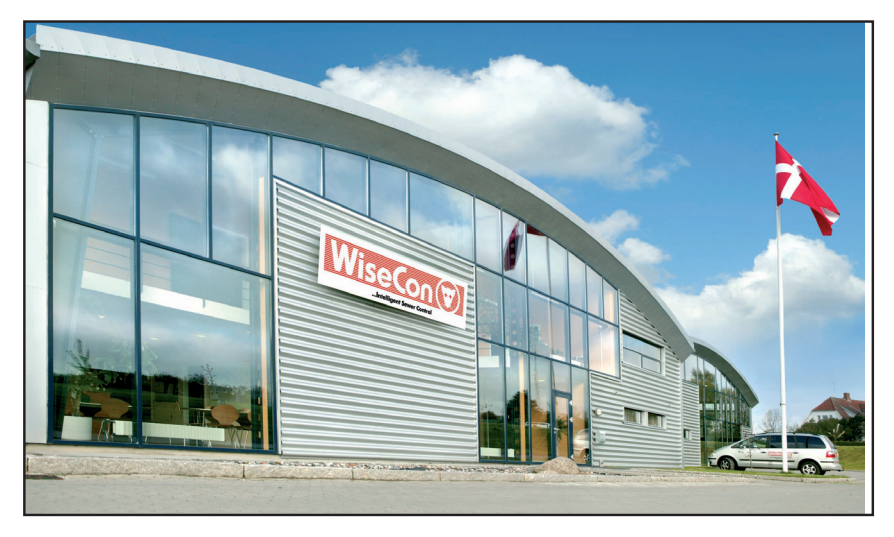

## La dératisation durable

WiseCon développe, fabrique et commercialise des produits et des solutions de haute technologie, permettant très vite d'avoir un environnement sans rats d'une manière écologique et durable. Nos produits servent, d'une manière systématique, à contrôler la population des rats dans une zone, et de contribuer ainsi à une vie sans rats.

Les méthodes de WiseCon sont 100% sans produits chimiques. Elles sont automatiques, rapides, précises, et basées sur le comportement naturel du rat. Il est important pour nous que les efforts visant à lutter contre la peste des rongeurs soient aussi écologiques que possible. Sur cette base, nous nous efforçons constamment de développer davantage nos méthodes et nos produits.

## Numéro de série et code de contrôle

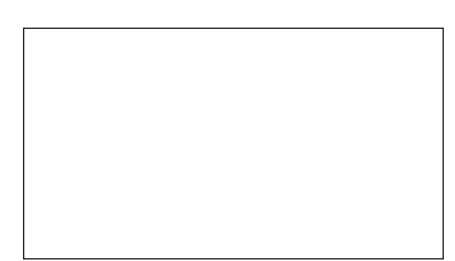